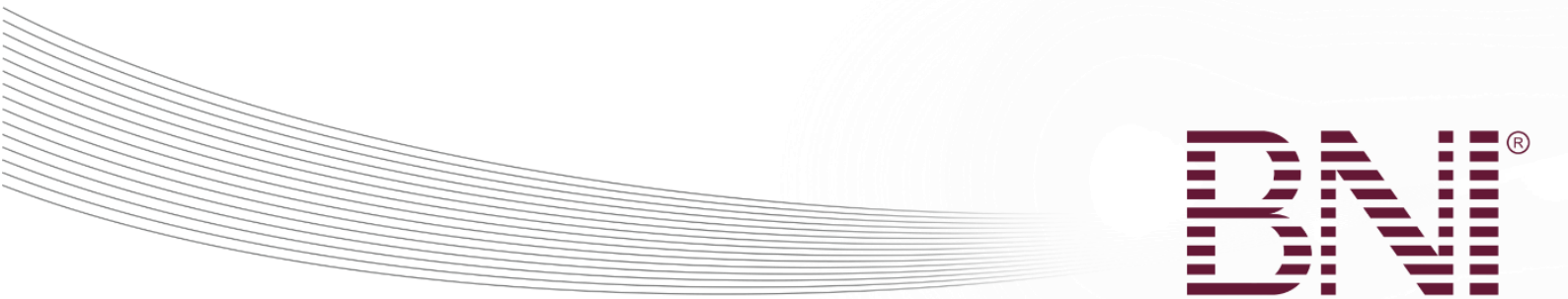

# תהליך האורחים ב- BNI CONNECT

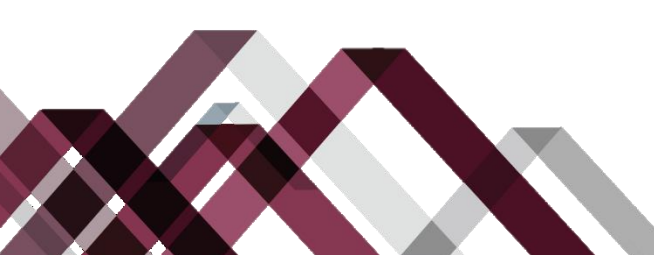

Changing the Way the World Does Business®

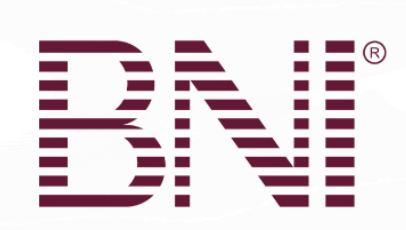

# תוכן עניינים

| J                                | מבט על תהליך האורחים                                                                                                    |
|----------------------------------|----------------------------------------------------------------------------------------------------|
| 4                                | תקשורת ועיתוי                                                                                                    |
| 5                                | הזמנת אורחים                                                                                                    |
| 6                                | תפעול קבוצה – משלוח הזמנה לאורח                                                                                                    |
| 10                               | לפני המפגש                                                                                                    |
| 11                               | רישום אורחים לפני המפגש                                                                                                    |
| 16                               | רישום עצמי של האורח באתר הקבוצה                                                                                                    |
| 22                               | דוחות הקבוצה – דו"ח רישום אורחים מתעניינים                                                                                                    |
| 25                               |                                                                                                    |
| -0                               | לאחר המפגש                                                                                                    |
| 26                               | לאחר המפגש<br>ניהול אורחים רשומים וסימון נוכחות                                                                                                    |
| 26<br>30                         | לאחר המפגש<br>ניהול אורחים רשומים וסימון נוכחות<br>עריכת אורח מתעניין לציון נוכחות                                                                                                    |
| 26<br>30<br>31                   | לאחר המפגש<br>ניהול אורחים רשומים וסימון נוכחות<br>עריכת אורח מתעניין לציון נוכחות<br>תפעול הקבוצה – הוספת אורח (ללא רישום מראש)                                                                                                    |
| 26<br>30<br>31<br>39             | לאחר המפגש.<br>ניהול אורחים רשומים וסימון נוכחות.<br>עריכת אורח מתעניין לציון נוכחות .<br>תפעול הקבוצה – הוספת אורח (ללא רישום מראש)                                                                                                    |
| 26<br>30<br>31<br>39<br>40       | לאחר המפגש.<br>ניהול אורחים רשומים וסימון נוכחות.<br>עריכת אורח מתעניין לציון נוכחות<br>תפעול הקבוצה – הוספת אורח (ללא רישום מראש).<br>מעקב אחרי אורחים<br>דוחות הקבוצה – דו"ח חיסורים של אורחים מתעניינים.                                                  |
| 26<br>30<br>31<br>39<br>40<br>43 | לאחר המפגש.<br>ניהול אורחים רשומים וסימון נוכחות.<br>עריכת אורח מתעניין לציון נוכחות<br>תפעול הקבוצה – הוספת אורח (ללא רישום מראש)<br>מעקב אחרי אורחים<br>דוחות הקבוצה – דו"ח חיסורים של אורחים מתעניינים<br>דוחות הקבוצה – דו"ח חיסורים של אורחים מתעניינים |

Changing the Way the World Does Business®

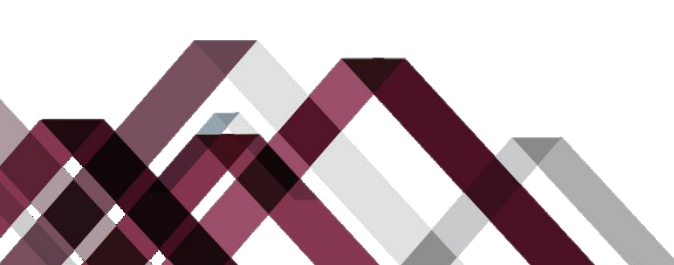

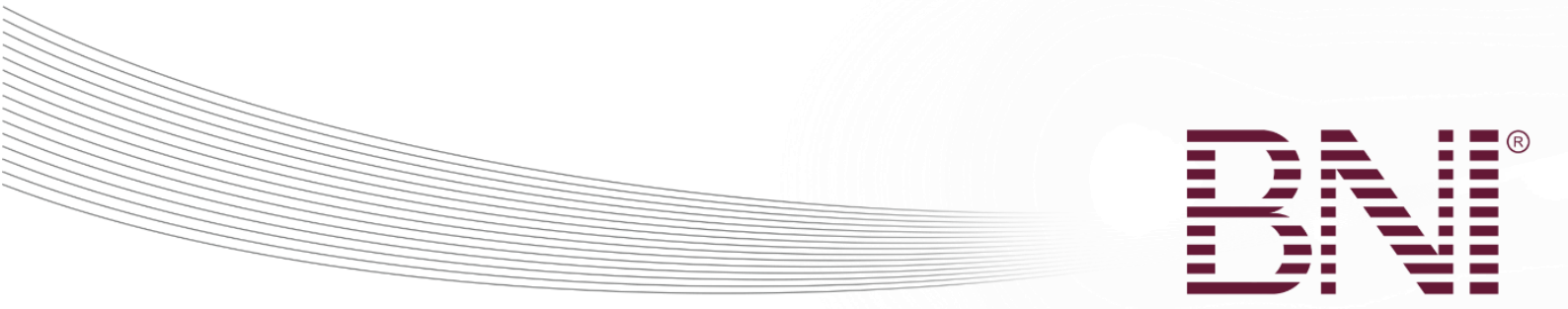

# מבט על תהליך האורחים

ל BNI CONNECT -יש יכולת לעבוד עם אורחים משלב ההזמנה, דרך רישום אורחים למפגש,
 סימון נוכחות ומתן קרדיט עבור האורח בדו"ח הסגן ולבסוף פולו אפ על אורחים. כל צעד בתהליך כולל אינטראקציה ותקשורת בין חברי הקבוצה, צוותי ההנהגה וסגן מנהל האזור.

• תרשים זרימה

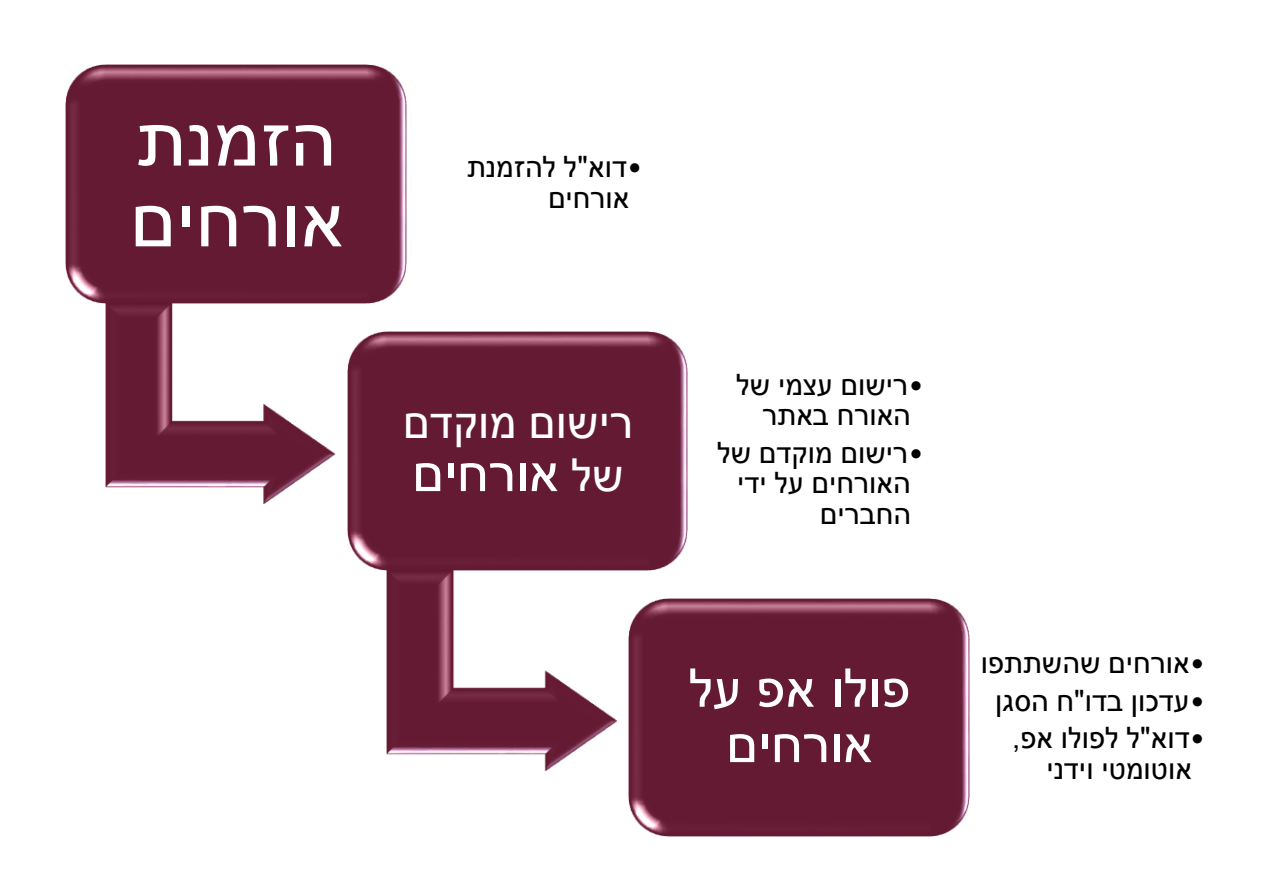

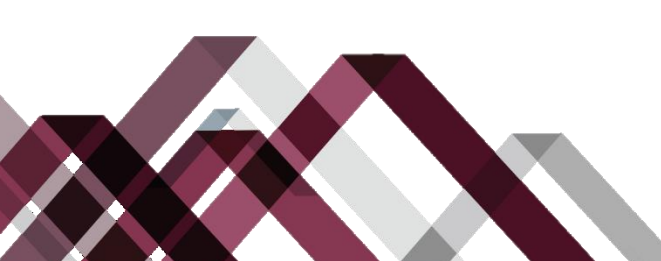

Changing the Way the World Does Business®

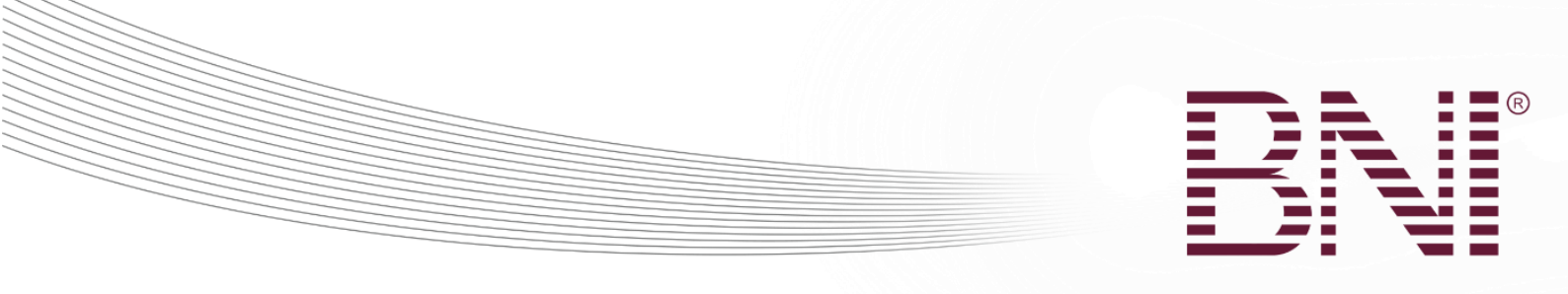

#### תקשורת ועיתוי

#### <u>מגע ראשוני</u>

- שולחים לאורח הזמנה באימייל לבקר במפגש קבוצה באמצעות BNI Connect > תפעול > קבוצה > יצירת דוא"ל > דוא"ל להזמנת אורח
  - הדוא"ל נשלח מייד עם הכנסת הפרטים על ידי החבר

#### <u>רישום אורח אפשרי</u>

- האורח נרשם בעצמו באתר/אתר הקבוצה 🕠
- לחלופין רושמים את האורח באמצעות Connect BNI
- תפעול > קבוצה > ניהול אורחים > רישום אורחים (לפני המפגש)
- כאשר האורח נרשם הוא מקבל אישור בדוא"ל עם פרטי המפגש של הקבוצה •
- בנוסף, יו"ר הקבוצה, סגן יו"ר, הגזבר, כל צוות האירוח וסגן מנהל האזור מקבלים הודעה על הרשמתו של האורח.

#### <u>לפני המפגש</u>

1. האורח מקבל תזכורת אודות המפגש 2 ימי עסקים לפני מועד המפגש

#### <u>לאחר המפגש</u>

- אם האורח נרשם מראש, מציינים שהאורח השתתף במפגש באמצעות תפעול > קבוצה > ניהול אורחים > ניהול אורחים רשומים לציון נוכחות
- אם האורח לא נרשם מראש, יש להוסיף את האורח באמצעות תפעול > קבוצה > ניהול אורחים > הכנסת אורח (לאחר המפגש, ללא הרשמה מראש)
  - החבר שנבחר ב"הוזמן על ידי" מקבל "√" בדו"ח הסגן (בכפוף לאישור הסגן)
  - האורח מקבל מייד דוא"ל "תודה שביקרת בקבוצה שלנו" דרך BNI Connect
- ניתן למצוא אורחים שנרשמו מראש אך לא השתתפו במפגש בדוחות > קבוצה > דו"ח חיסורים של אורחים מתעניינים

#### <u>מעקב (פולוואפ)</u>

- ניתן לגשת לפרטי הקשר של האורחים (דוא"ל וכתובת) באמצעות דוחות > דו"ח אורחים בקבוצה
- החברים יכולים לשלוח דוא"ל ישירות לאורחים דרך תפעול > קבוצה > יצירת דוא"ל > שליחת דוא"ל לאורחי הקבוצה
  - ניתן לשלוח דוא"ל לאורחים ישירות דרך האזור באמצעות תפעול > אזור > יצירת דוא"ל > שליחת דוא"ל לאורחים

Changing the Way the World Does Business®

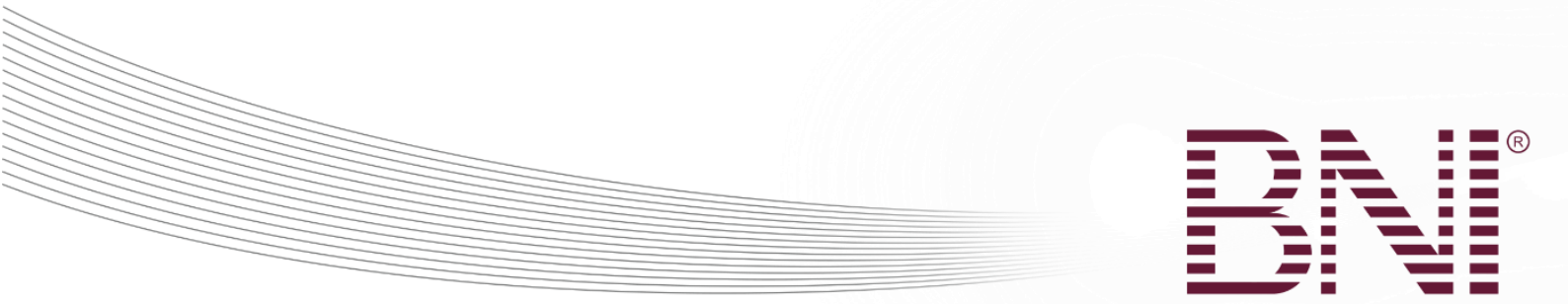

# הזמנת אורחים

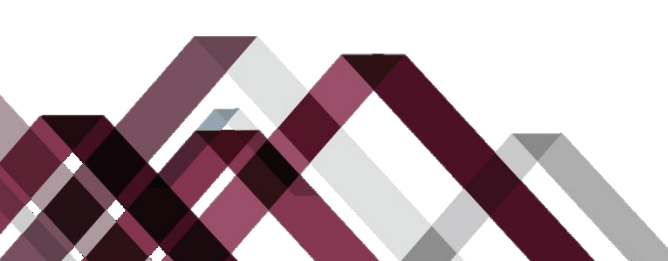

Changing the Way the World Does Business®

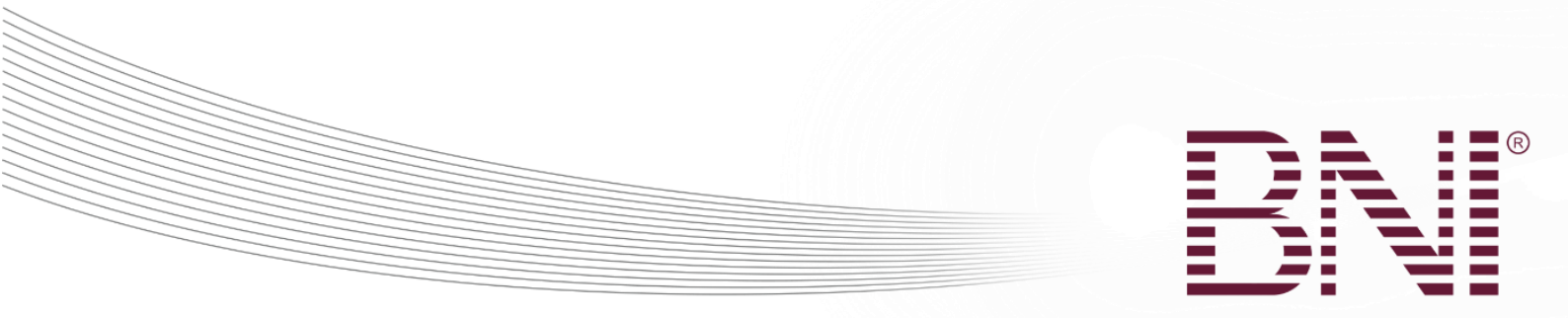

# תפעול קבוצה – משלוח הזמנה לאורח

- BNI CONNECT מפשט את תהליך הזמנת האורחים לקבוצה. באמצעות כמה קליקים ניתן לשלוח דוא"ל ממותג להזמנת אורח לביקור בקבוצה שלך!
  - יש לנווט לתפריט התפעול

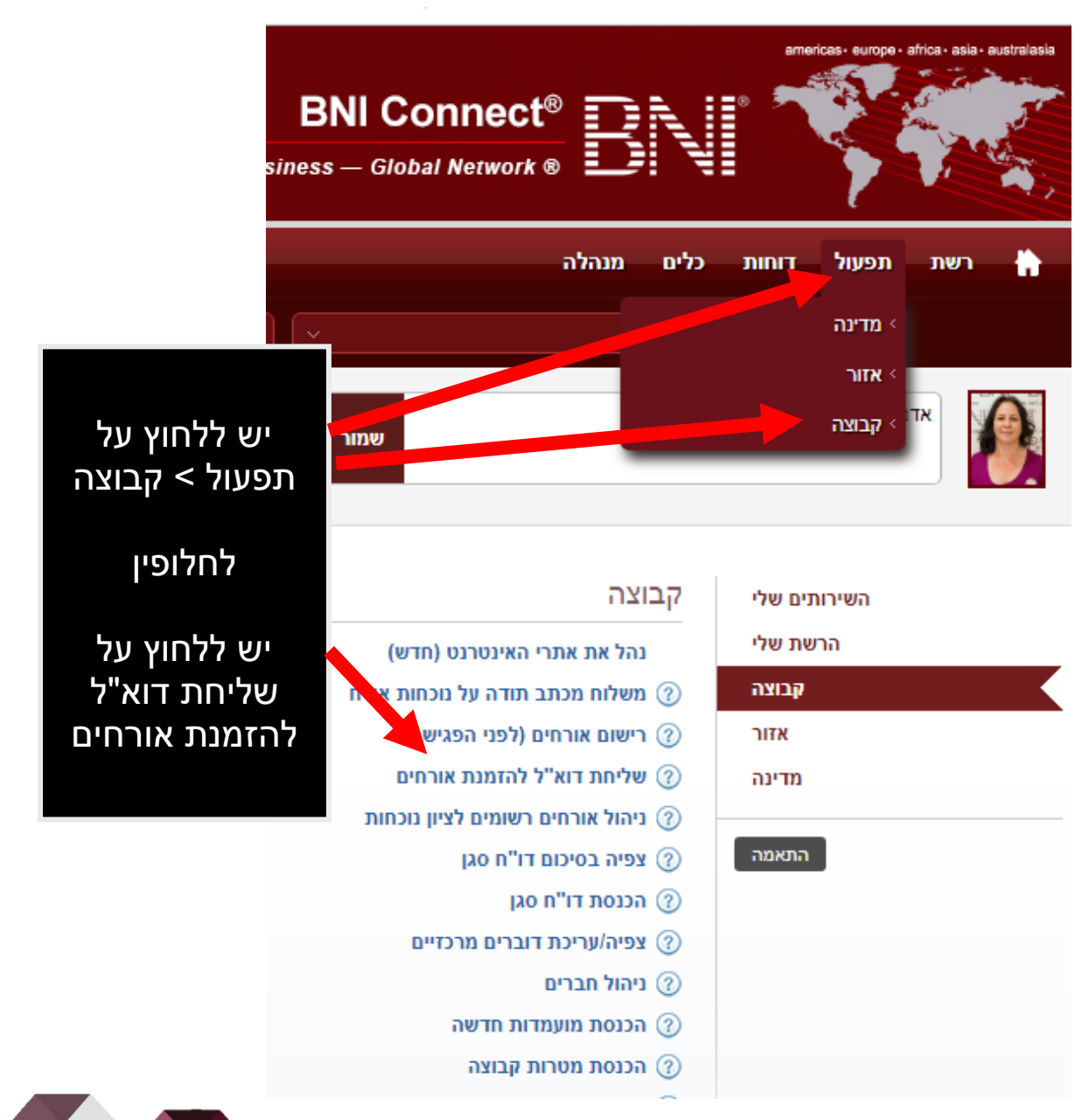

#### Changing the Way the World Does Business®

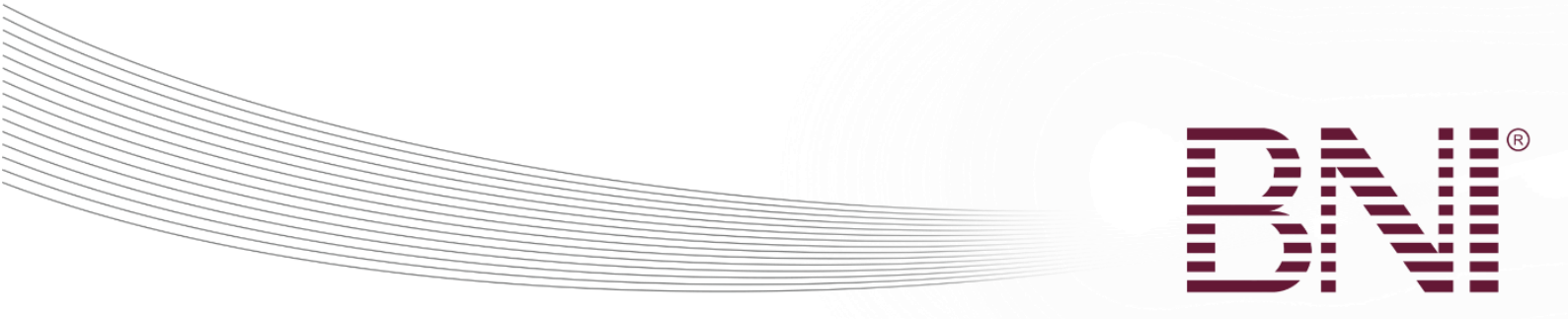

# יש לודא שנבחרה הקבוצה הנכונה ולבחור את הפעולה הרצויה

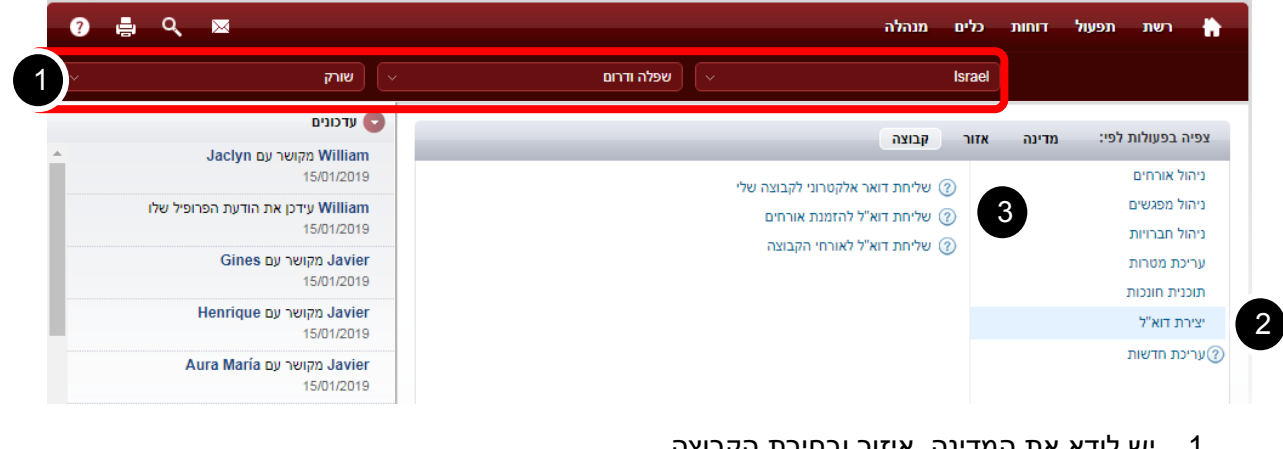

- 1. יש לודא את המדינה, איזור ובחירת הקבוצה
  - 2. יש ללחוץ על יצירת דוא"ל
- 3. יש ללחוץ על שליחת דוא"ל להזמנת אורחים

Changing the Way the World Does Business®

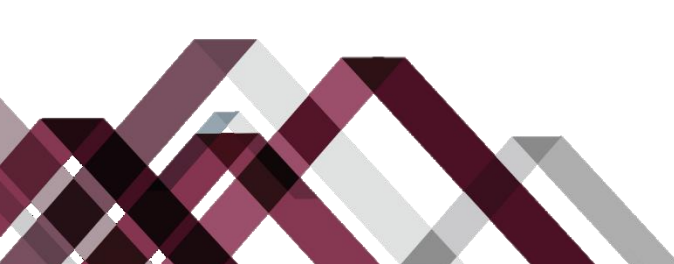

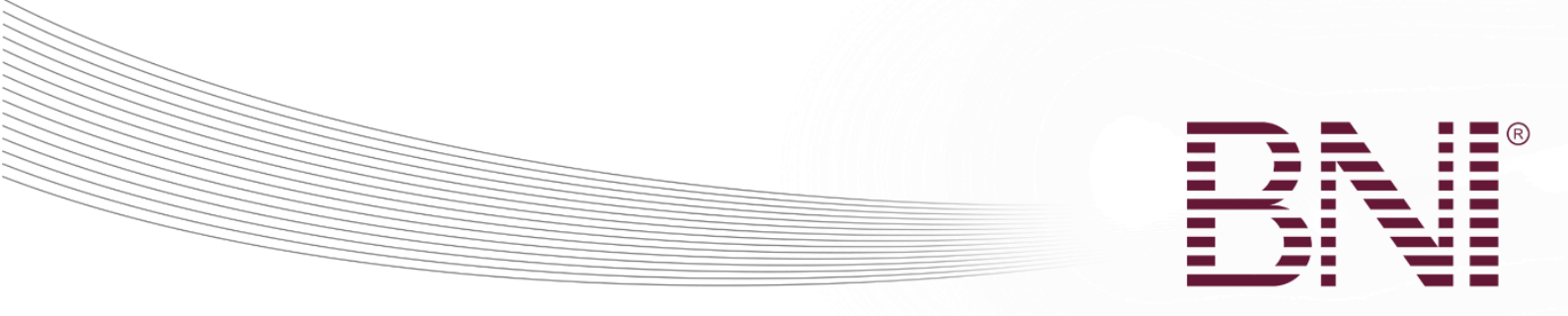

#### הכנסת פרטי ההזמנה

| הקודם                                                                                    | שליחת דוא"ל עם הזמנה לאורח |
|------------------------------------------------------------------------------------------|----------------------------|
|                                                                                          | יש להכניס פרטים            |
| מר ד 1                                                                                   | תואר                       |
| אביב                                                                                     | * שם פרטי                  |
| (מנבי 2                                                                                  | שם משפחה *                 |
| צה"ל                                                                                     | * שם החברה של האורח        |
| 3 support@idf.org.il                                                                     | * כתובת הדוא"ל של האורח    |
| היה נחמד מאוד לפגוש אותך בחתונה.<br>אני מצפה בכיליון עיניים לראות אותך במפגש הקבוצה שלי! | הודעה אישית                |
| 5 שליחה ביטול                                                                            |                            |

- 1. יש לבחור תואר מהרשימה הנפתחת
- 2. יש להכניס שם פרטי, שם משפחה וחברה של האורח אותו אתה רוצה להזמין
  - 3. יש להכניס את כתובת הדוא"ל של האורח
    - 4. יש להכניס הודעה אישית קצרה
  - 5. יש ללחוץ על שליחה כדי להוציא את ההזמנה. ההזמנה תישלח מייד.

Changing the Way the World Does Business®

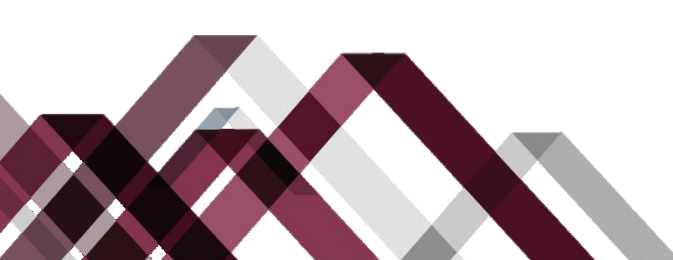

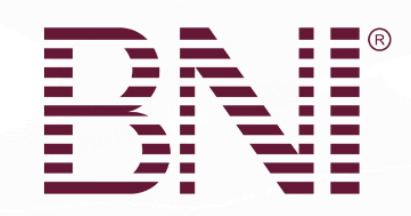

הודעה לדוגמא

<br/>
<br/>
<br/>
<br/>
<br/>
<br/>
<br/>
<br/>
<br/>
<br/>
<br/>
<br/>
<br/>
<br/>
<br/>
<br/>
<br/>
<br/>
<br/>
<br/>
<br/>
<br/>
<br/>
<br/>
<br/>
<br/>
<br/>
<br/>
<br/>
<br/>
<br/>
<br/>
<br/>
<br/>
<br/>
<br/>
<br/>
<br/>
<br/>
<br/>
<br/>
<br/>
<br/>
<br/>
<br/>
<br/>
<br/>
<br/>
<br/>
<br/>
<br/>
<br/>
<br/>
<br/>
<br/>
<br/>
<br/>
<br/>
<br/>
<br/>
<br/>
<br/>
<br/>
<br/>
<br/>
<br/>
<br/>
<br/>
<br/>
<br/>
<br/>
<br/>
<br/>
<br/>
<br/>
<br/>
<br/>
<br/>
<br/>
<br/>
<br/>
<br/>
<br/>
<br/>
<br/>
<br/>
<br/>
<br/>
<br/>
<br/>
<br/>
<br/>
<br/>
<br/>
<br/>
<br/>
<br/>
<br/>
<br/>
<br/>
<br/>
<br/>
<br/>
<br/>
<br/>
<br/>
<br/>
<br/>
<br/>
<br/>
<br/>
<br/>
<br/>
<br/>
<br/>
<br/>
<br/>
<br/>
<br/>
<br/>
<br/>
<br/>
<br/>
<br/>
<br/>
<br/>
<br/>
<br/>
<br/>
<br/>
<br/>
<br/>
<br/>
<br/>
<br/>
<br/>
<br/>
<br/>
<br/>
<br/>
<br/>
<br/>
<br/>
<br/>
<br/>
<br/>
<br/>
<br/>
<br/>
<br/>
<br/>
<br/>
<br/>
<br/>
<br/>
<br/>
<br/>
<br/>
<br/>
<br/>
<br/>
<br/>
<br/>
<br/>
<br/>
<br/>
<br/>
<br/>
<br/>
<br/>
<br/>
<br/>
<br/>
<br/>
<br/>
<br/>
<br/>
<br/>
<br/>
<br/>
<br/>
<br/>
<br/>
<br/>
<br/>
<br/>
<br/>
<br/>
<br/>
<br/>
<br/>
<br/>
<br/>
<br/>
<br/>
<br/>
<br/>
<br/>
<br/>
<br/>
<br/>
<br/>
<br/>
<br/>
<br/>
<br/>
<br/>
<br/>
<br/>
<br/>
<br/>
<br/>
<br/>
<br/>
<br/>
<br/>
<br/>
<br/>
<br/>
<br/>
<br/>
<br/>
<br/>
<br/>
<br/>
<br/>
<br/>
<br/>
<br/>
<br/>
<br/>
<br/>
<br/>
<br/>
<br/>
<br/>
<br/>
<br/>
<br/>
<br/>
<br/>
<br/>
<br/>
<br/>
<br/>
<br/>
<br/>
<br/>
<br/>
<br/>
<br/>
<br/>
<br/>
<br/>
<br/>
<br/>
<br/>
<br/>
<br/>
<br/>
<br/>
<br/>
<br/>
<br/>
<br/>
<br/>
<br/>
<br/>
<br/>
<br/>
<br/>
<br/>
<br/>
<br/>
<br/>
<br/>
<br/>
<br/>
<br/>
<br/>
<br/>
<br/>
<br/>
<br/>
<br/>
<br/>
<br/>
<br/>
<br/>
<br/>
<br/>
<br/>
<br/>
<br/>
<br/>
<br/>
<br/>
<br/>
<br/>
<br/>
<br/>
<br/>
<br/>
<br/>
<br/>
<br/>
<br/>
<br/>
<br/>
<br/>
<br/>
<br/>
<br/>
<br/>
<br/>
<br/>
<br/>
<br/>
<br/>
<br/>
<br/>
<br/>
<br/>
<br/>
<br/>
<br/>
<br/>
<br/>
<br/>
<br/>
<br/>
<br/>
<br/>
<br/>
<br/>
<br/>
<br/>
<br/>
<br/>
<br/>
<br/>

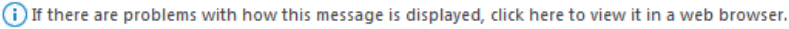

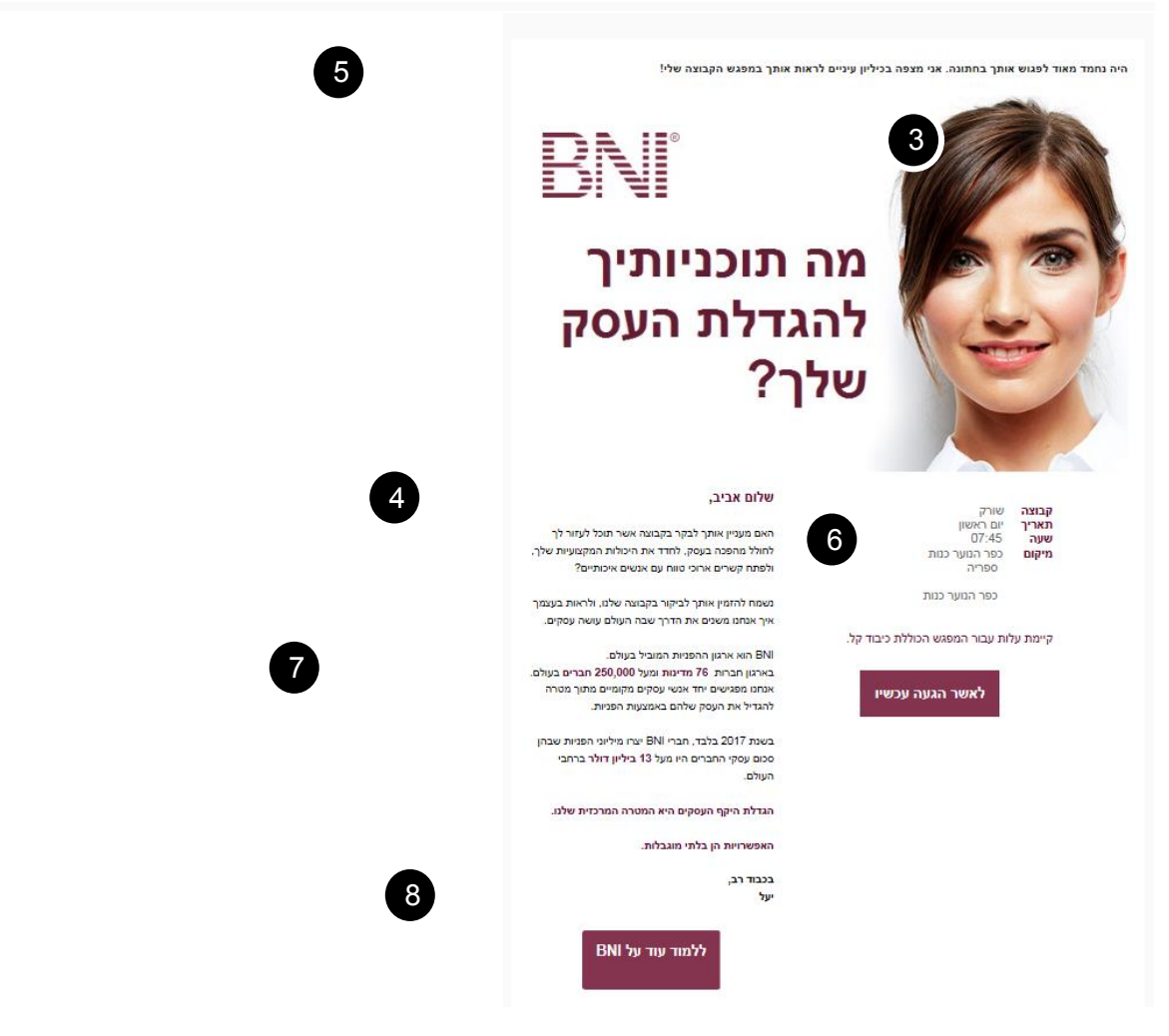

- כל התשובות ישלחו ישירות לכתובת הדוא"ל שלך
  - 2. שורת הנושא של הדוא"ל
  - 3. הזמנה מעוצבת של BNI
  - 4. פנייה אישית שמיוצרת מהשם הפרטי שהוכנס
    - 5. ההודעה האישית שלך
- 6. שם הקבוצה שלך, מיקום המפגש, יום ושעה מוכנסים באופן אוטומטי
  - ד. תיאור קצר של חברת BNI.
    - 8. החתימה שלך

Changing the Way the World Does Business®

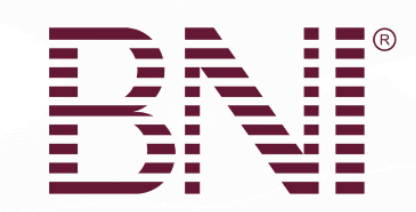

# לפני המפגש

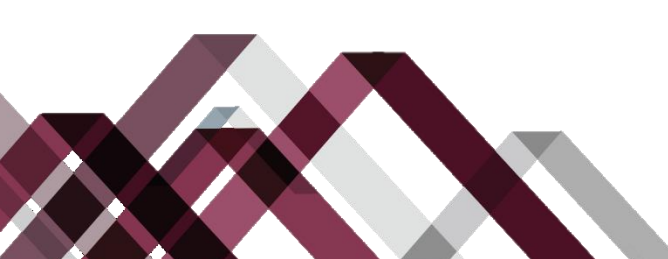

Changing the Way the World Does Business®

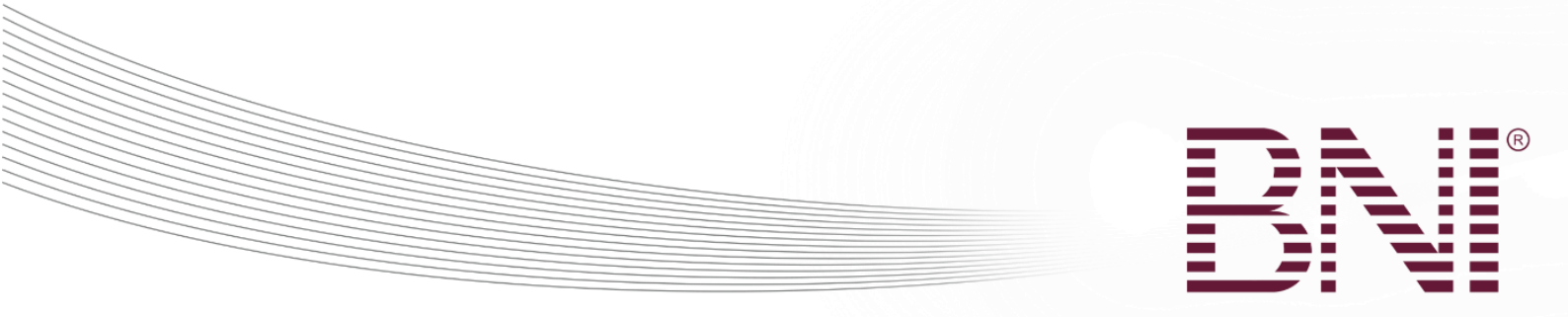

#### רישום אורחים לפני המפגש

חברים יכולים לרשום אורחים עתידיים למפגש קרוב. הרישום עוזר להגדיל את הנוכחות של האורחים ויכול לעזור בהכנות למפגש. ברגע שנרשם אורח, הם נכנסים לתוך למאגר הנתונים של האורחים של הקבוצה, והנהגת הקבוצה מקבלת הודעה על כך שיש אורח רשום חדש. האורחים יקבלו תזכורת למפגש בדוא"ל 2 ימי עסקים לפני המפגש.

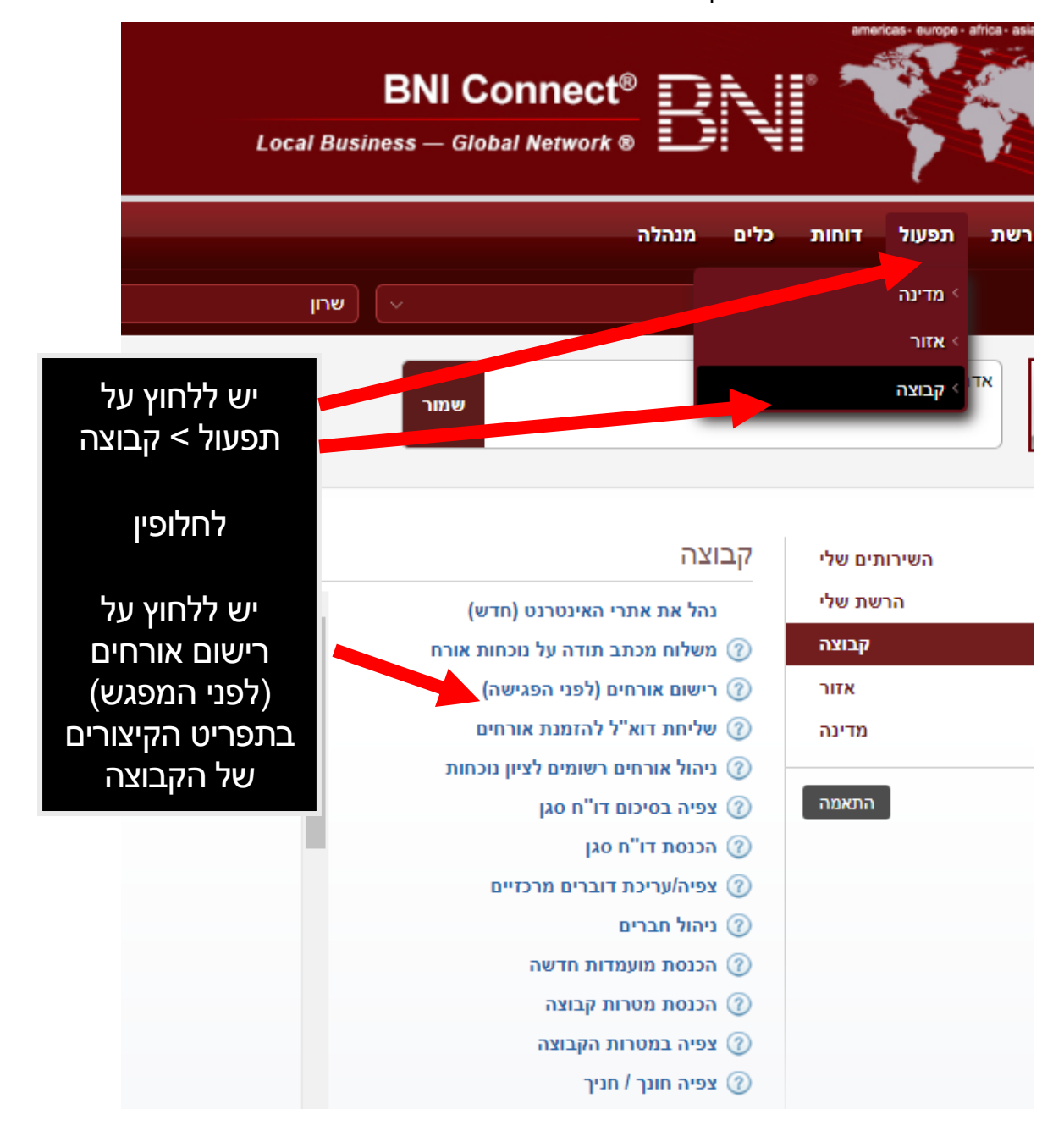

#### Changing the Way the World Does Business®

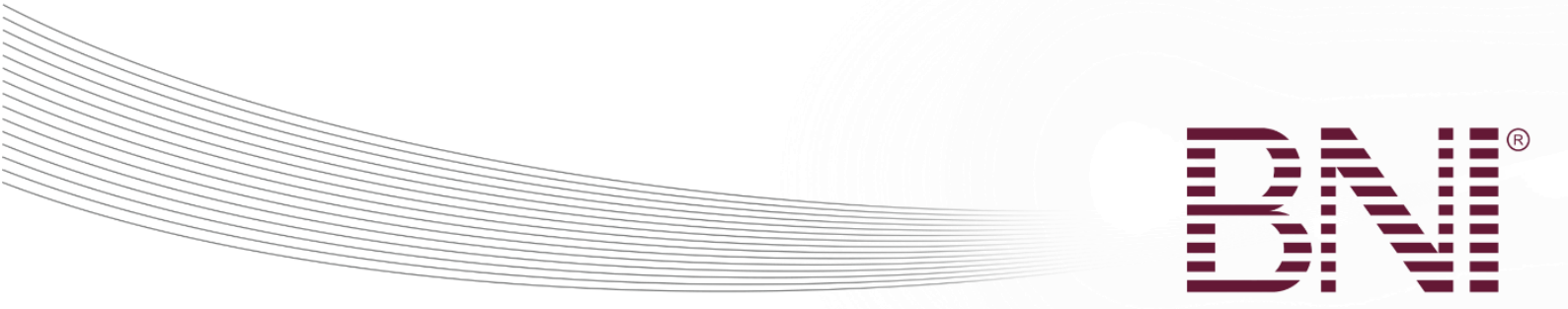

|                                     |                 |                   | מנהלה       | כלים  | דוחות   | תפעול | רשת        | ÷    |
|-------------------------------------|-----------------|-------------------|-------------|-------|---------|-------|------------|------|
| שרון                                |                 |                   |             | Israe | H       |       |            |      |
|                                     |                 |                   | קבוצה       | זור   | מדינה א | לפי:  | ה בפעולות  | צפיר |
| אש)                                 | ש, ללא הרשמה מר | גורח (לאחר המפג   | ) הכנסת א   | 3     |         |       | ול אורחים  | ניהו |
|                                     | זר שנכחו במפגש  | ריכת אורחים (לאו  | ) צפיה / ע  | ?     |         |       | ול מפגשים  | ניהו |
|                                     | (ש              | ורחים (לפני המפג  | רישום או (  | 2     |         |       | ול חברויות | ניהו |
|                                     | נוכחות          | יחים רשומים לציוו | ניהול אוו ( | 0     |         |       | כת מטרות   | עריי |
| ניתן להוסין<br>י                    |                 |                   |             | Ŭ     |         |       | נית חונכות | תוכ  |
| אורחים על י                         |                 |                   |             |       |         |       | ת דוא"ל    | יציר |
| לחיצה תפעוי                         |                 |                   |             |       |         |       | כת חדשות   | עריי |
| קבוצה > ניר<br>אורחים > רי <i>י</i> |                 |                   |             |       |         |       |            |      |

ດ ול > הול שום אורחים (לפני המפגש)

Changing the Way the World Does Business®

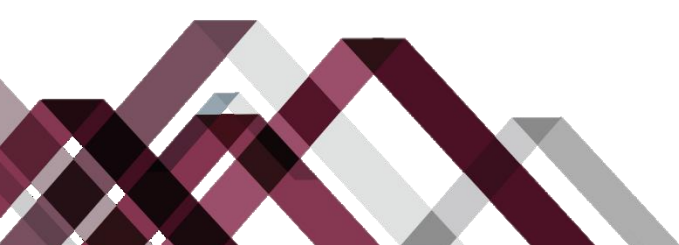

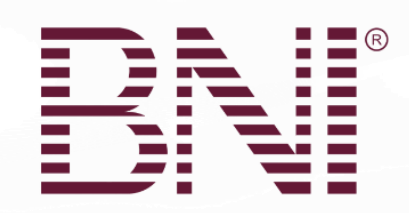

# יש למלא את פרטי האורח

| x                             |                 | רישום אורחים (לפני הפגישה) - אל על |
|-------------------------------|-----------------|------------------------------------|
| <ul> <li>שדות חובה</li> </ul> |                 |                                    |
|                               | Israel          | * מדינה                            |
|                               | שרון            | * איזור                            |
|                               | אל על           | * קבוצה                            |
| יש למלא את                    | אנא בחר מקצוע   | * מקצוע                            |
| הפרטים של                     | אנא בחר מומחיות | * מומחיות                          |
| האורח (שרות<br>חובה מסומנים   | עברית Hebrew    | שפה                                |
|                               |                 | * תאריך ביקור                      |
| חובה להכניס                   | יש לבחור תואר   | תואר                               |
| דוא"ל לצורך                   |                 | * שם פרטי                          |
| הבלת התראות                   |                 | • שם משפחה                         |
| ַ<br>ותזכורות.                |                 | סיומת                              |
| ע ללחוע ועליחה                | //1             | שם חברה                            |
| רסיום מילוי                   |                 | שורת כתובת 1                       |
|                               |                 | שורת כתובת 1                       |
| 051011                        |                 | עיר                                |
|                               |                 | מדינה                              |
|                               | שראל - Israel   | מדינה                              |
|                               |                 | מיקוד                              |
|                               |                 | • טלפון                            |
|                               |                 | מספר נייד                          |
|                               |                 | פקס                                |
|                               |                 | דוא"ל *                            |
|                               | שליחה סגירה     |                                    |

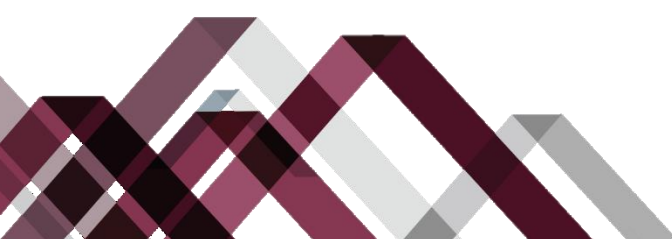

#### Changing the Way the World Does Business®

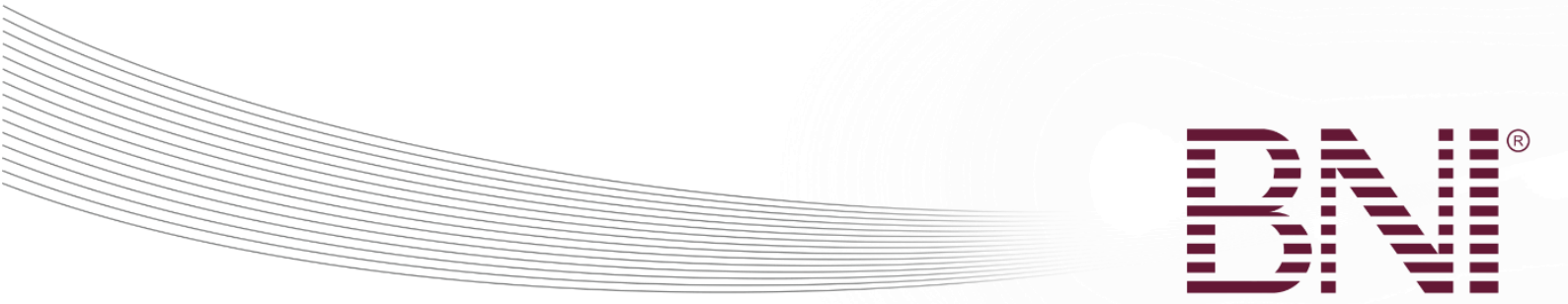

## לאחר הרישום האורח יקבל מייל אישור

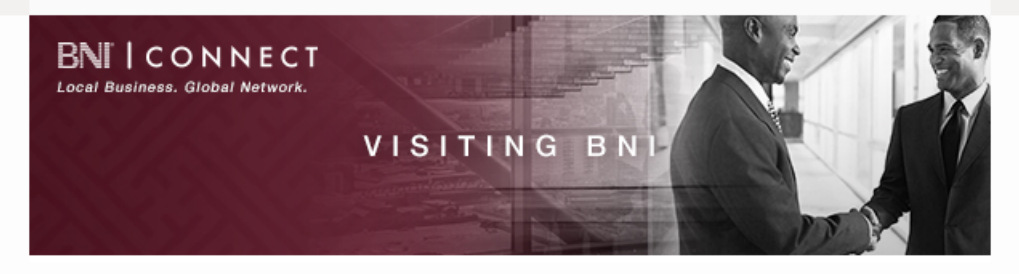

# תודה לכם על בקשתכם לבקר בקבוצת ##chapter##

#### שלום ##fname##,

תודה על שנרשמתם לבקר בקבוצת ##chapter## השייכת לארגון BNI • ארגון ההפניות הגדול בעולם.

נשמח לפגוש אותך וללמוד יותר על העסק שלך.

. הביקור שלך בקבוצת ##chapter## בתאריך ##meetingdate# , בשעה ##chapter

#### פרטי הקבוצה:

##locationname## addressline1#### addressline2#### ##addresscity##

עם הגעתך, צוות האירוח יקבל את פניך ויעזור לך להירשם, יענה על כל שאלה שיש לך ויסביר קצת על מה שעתיד לקרות כדי שתוכל/י להפיק את המירב מחווית המפגש שלך בקבוצה.

המפגש מתוכנן להימשך ##meetingduration דקות. מומלץ להגיע מוקדם ולהישאר עוד כחצי שעה לנטוורקינג בסיום המפגש.

- בחלק הראשון של המפגש, מינגלינג בעמידה, תהיה לכם הזדמנות לפגוש חברים ואורחים ולדבר על העסק שלכם.
  - בחלק השני של המפגש, בישיבה סביב שולחן, לכל אחד מהנוכחים תהיה הזדמנות להציג את העסק שלו בזמן קצר - בין 30 שניות לדקה, יש לבוא מוכנים עם מצגת קצרה שבסופה תציינו מהן ההפניות הטובות שאתם מחפשים.
  - בחלק השלישי של המפגש, לאחר הישיבה סביב שולחנות, שוב תהיה לכם הזדמנות להיפגש ולדבר עם חברים ואורחים.

Changing the Way the World Does Business®

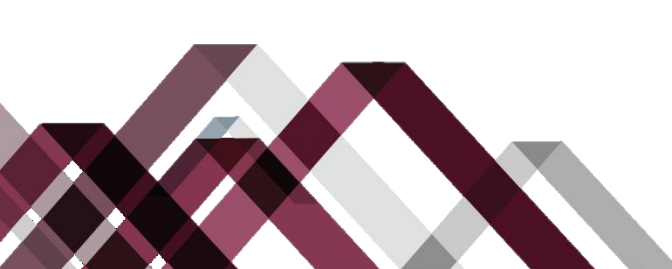

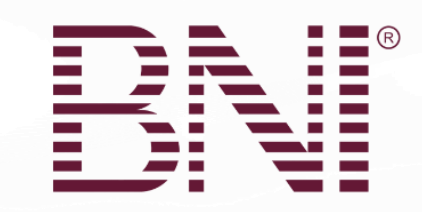

## הנהגת הקבוצה, צות האירוח וסגן מנהל האיזור יקבלו גם הם התראה על רישום האורח

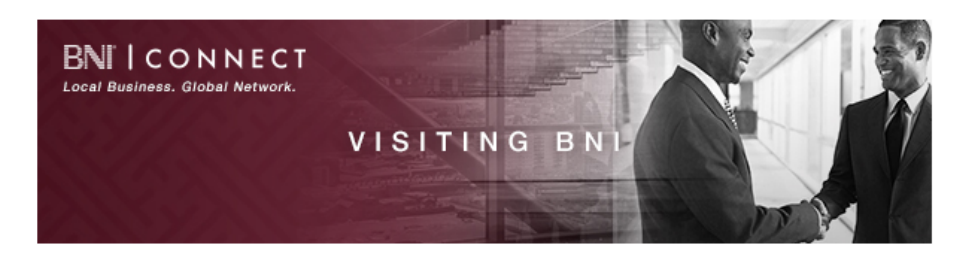

יש לכם אורח! שלום Guy, ברכות! יש לכם אורח שיגיע למפגש הקבוצה.

ישראל ישראלי אישר/ה את השתתפותו/ה במפגש הקבוצה הראשונים בתאריך 19/02/2019.

ביום המפגש רצוי לקדם את פני האורח/ת ישראל על ידי הגעה למפגש לפני הזמן. רצוי להתמקד בנושאי שיחה הקשורים אליהם ולחברה אותה הם מייצגים. אם תשקיעו מספר דקות לחיפוש מקוון על האורחים ועל העסקים שלהם, תשאלו שאלות טובות יותר, דבר שיגרום לאורחים לחוש יותר בנוח. רק כמה דקות של צפיה בפרופיל ברשת חברתית יכולות לחולל הבדל עצום!

אורחים הם **חלק מהותי מהצלחת הקבוצה!** אורחים רבים מעבירים הפניות לחברי הקבוצה שמייצרות הפניות נוספות באלפי שקלים.

במידה ומקצועם של האורחים מתנגש עם חבר בקבוצה, אנו מבקשים מכם להעניק להם חווית BNI נהדרת ולהפנות אותם למשרד -כדי שנוכל להזמין אותם לקבוצה שבה המקצוע המתאים פתוח.

בהצלחה ותודה לך על המחויבות שלכם להגדיל את העסקים שלכם בשיטת BNI, כשאנו עובדים יחד אנו משנים את הדרך שבה העולם עושה עסקים!

להלן האינפורמציה שהם הכניסו בעת ההרשמה. ניתן למצוא את כל האורחים למפגשים הבאים ביתר פירוט ב<u>דו"ח</u> <u>רישום אורחים</u>ב- BNI Connect!

| שם           | ישראל ישראלי                   |
|--------------|--------------------------------|
| חברה         |                                |
| מקצוע, סיווג | אדמיניסטרציה, עוזר/ת אישי/ת    |
| מספרי טלפון  | (office), (mobile) 052-4777442 |
| דוא"ל        | <u>a@a.com</u>                 |
| הוזמן על ידי | Guy                            |

בברכה,

צוות BNI

#### Changing the Way the World Does Business®

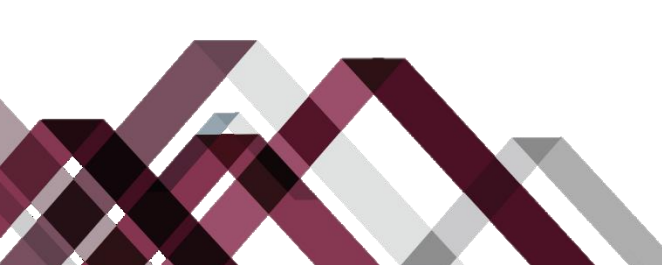

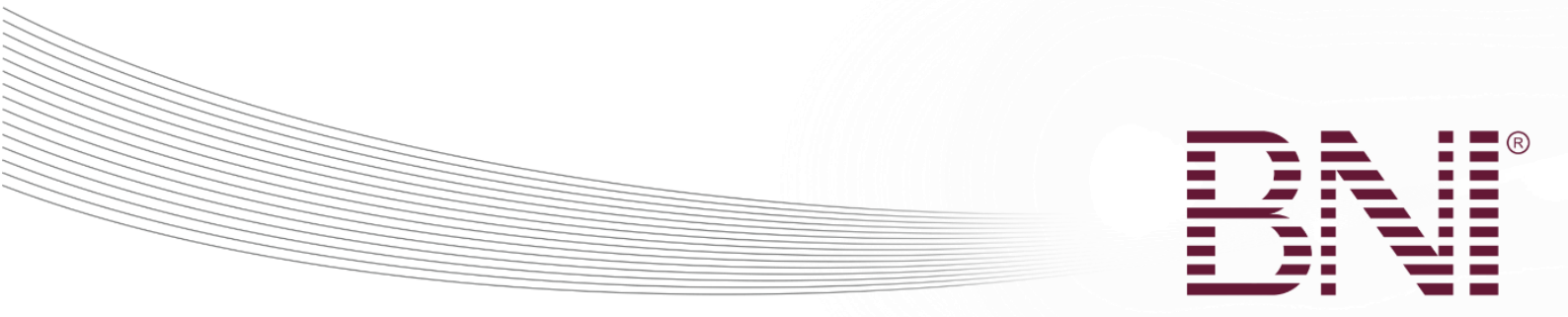

### רישום עצמי של האורח באתר הקבוצה

האורחים יכולים להירשם לביקור בקבוצה דרך האתרים ב- BNI CONNECT. קיים קישור לרישום לביקור בקבוצה באתר הקבוצה וגם בדף המידע הקיים באתר הראשי. ברגע שהאורחים נרשמים הם נכנסים למאגר הנתונים של האורחים העתידיים בקבצה והנהגת הקבצה מקבלת הודעה שיש הרשמה של אורח חדש. האורח גם יקבל תזכורת למפגש 2 ימי עסקים לפני המפגש.

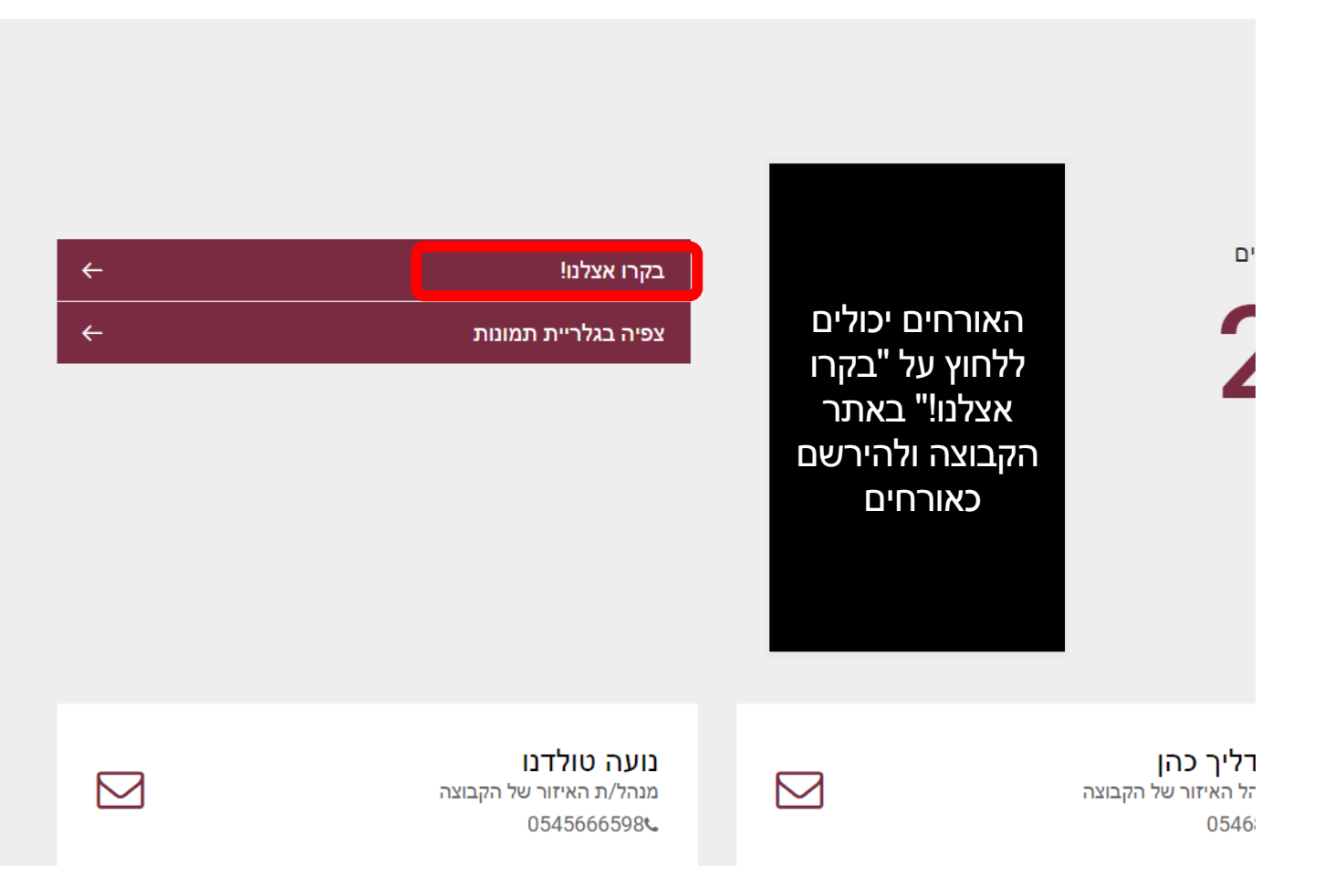

Changing the Way the World Does Business®

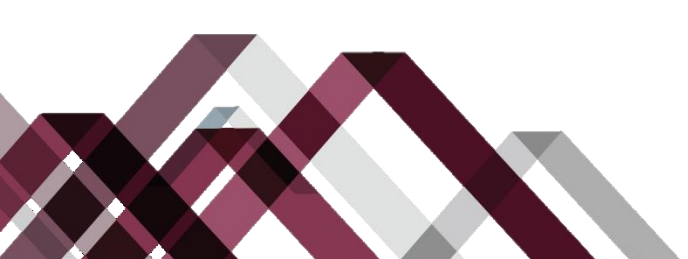

|                                  |                                                      |                                       |                                                                                    |                                                                                 | ß |
|----------------------------------|------------------------------------------------------|---------------------------------------|------------------------------------------------------------------------------------|---------------------------------------------------------------------------------|---|
| <ul> <li>גניסה לחשבון</li> </ul> | 5 BNI International                                  |                                       |                                                                                    | 🗸 עברית - Hebrew                                                                |   |
| מדיה צורקשר                      | זה BNI למה לצפות מציאת קבוצה חיפוש חברים             | בית לנ                                | ® Loca                                                                             | Israel BN                                                                       |   |
|                                  |                                                      |                                       | וצה                                                                                | אודות הקבו                                                                      |   |
| ←<br>←                           | אתר הקבוצה<br>צפיה בתמונות הקבוצה<br>ביקור בקבוצה זו | מספר חברים<br><b>399</b><br>האג חברים | פרטי המפגש<br>יום שלישי 7:00<br>מגדלי הים התיכון<br>יסירני 58<br>סבא<br><u>מפה</u> | BNI®                                                                            |   |
|                                  |                                                      |                                       | לים<br>יקור<br>יף<br>תר                                                            | האורחים יכו<br>ללחוץ על "בי<br>בקבוצה זו<br>המופיע בד<br>הקבוצה בא<br>bni.co.il |   |

Changing the Way the World Does Business®

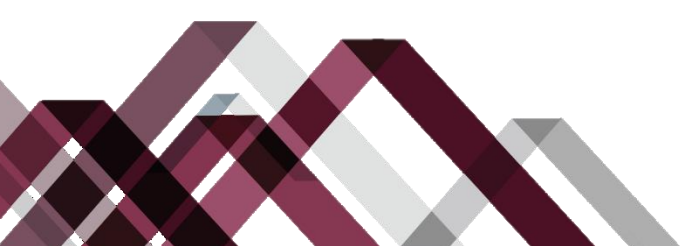

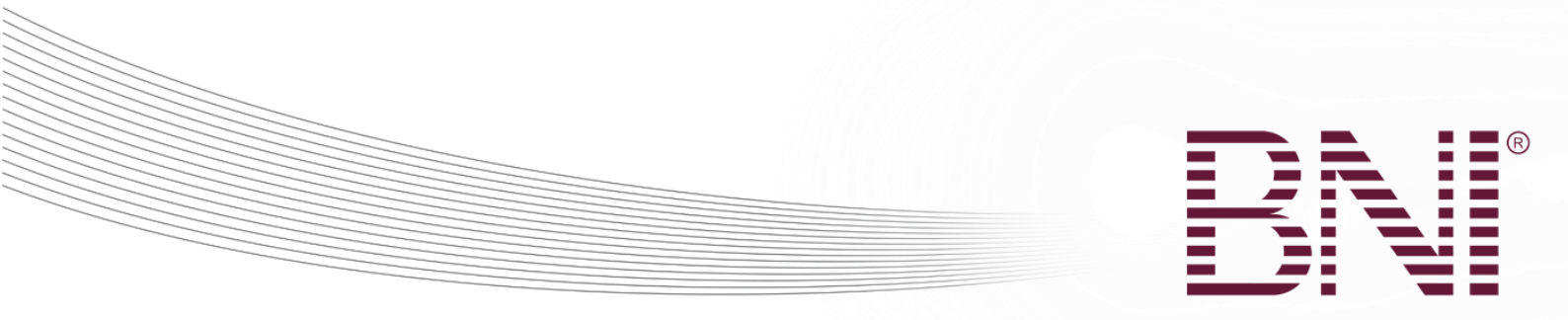

## עם הלחיצה על רישום לביקור בקבוצה יפתח הדף הבא

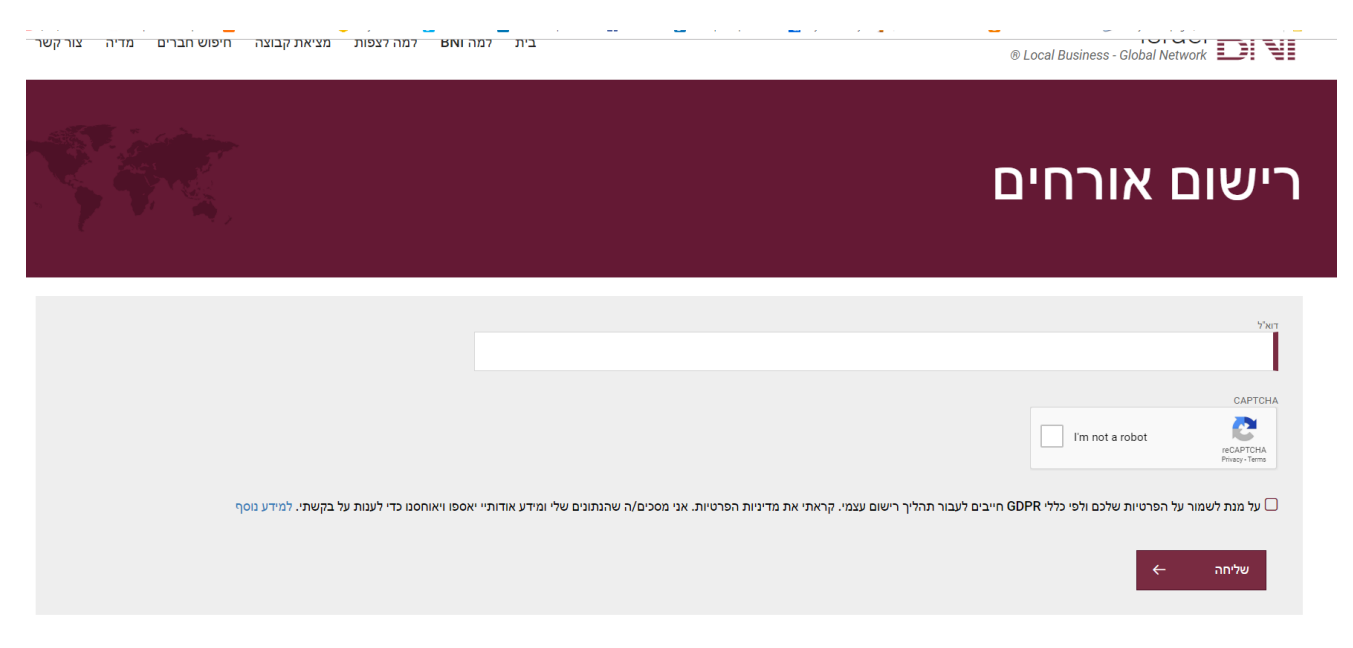

האורח יכניס את הדוא"ל שלו כדי לאשר שהוא מוכן לקבל מאיתנו דברי דואר, יסמן שהוא לא רובוט ויסכים שנאסוף את המידע שימסור ובסוף ילחץ שליחה.

Changing the Way the World Does Business®

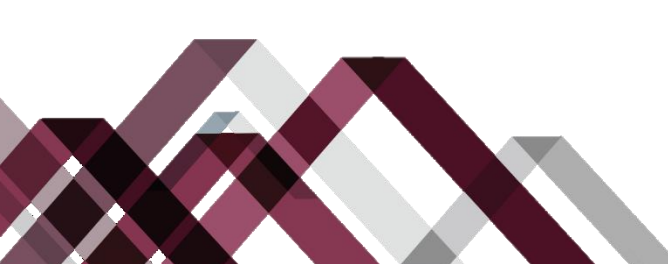

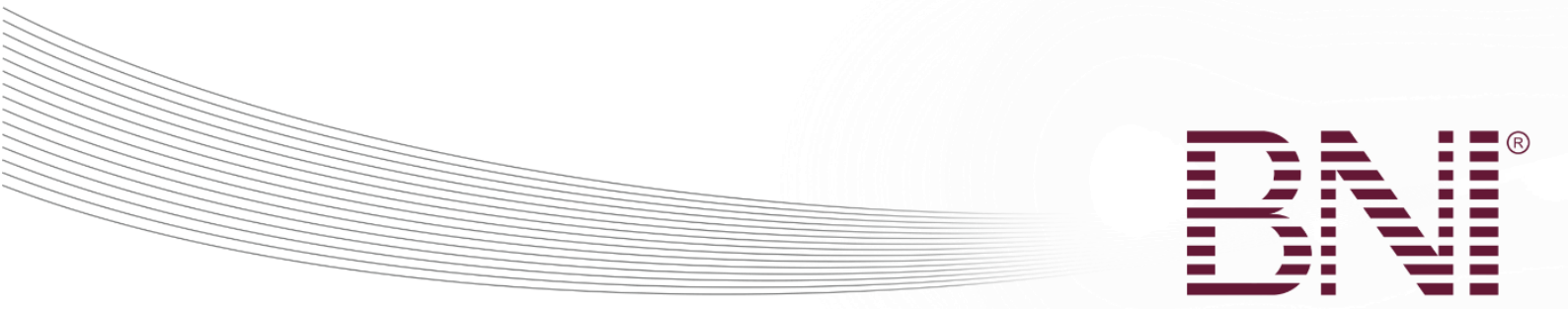

## האורח יקבל דוא"ל ובו קישור לטופס מילוי פרטים

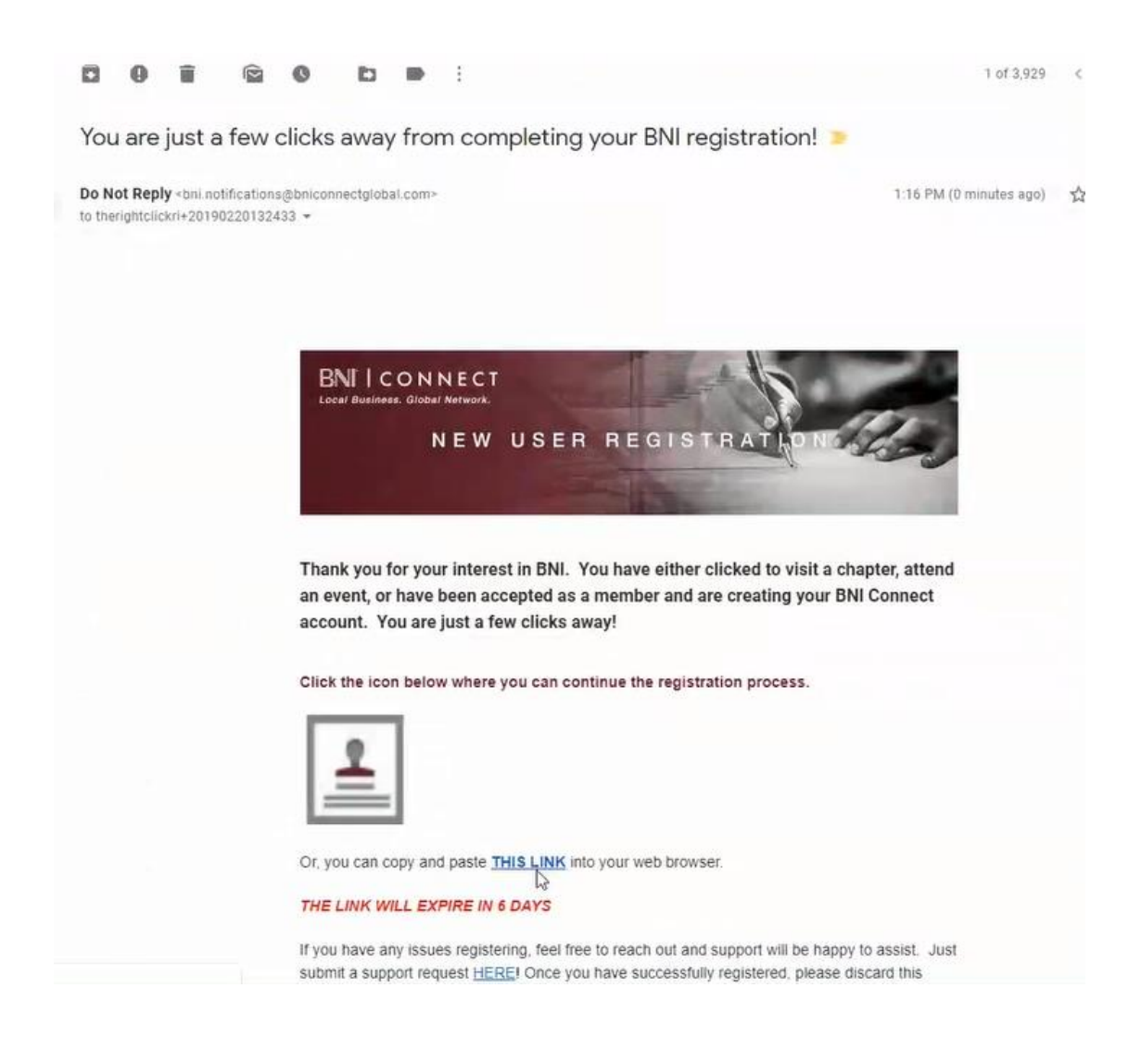

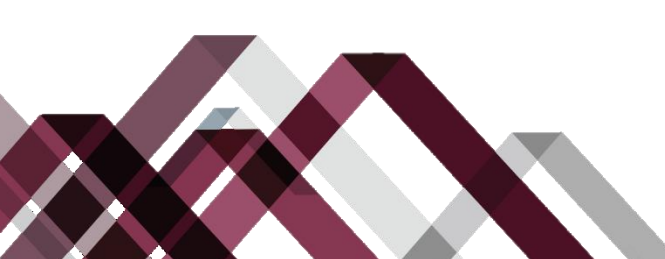

Changing the Way the World Does Business®

| Registration |              |     |        |          |         |      |      |          |            |  |
|--------------|--------------|-----|--------|----------|---------|------|------|----------|------------|--|
|              | 0            |     |        | 2 -      |         |      |      | -0       | Remister 0 |  |
|              | Credentiais  | P   | ersona | i Inform | nation  |      |      | Complete |            |  |
|              |              |     |        |          |         |      |      |          |            |  |
|              | Visit Date * | Sel | ect V  | 'isit D  | ate     |      |      |          |            |  |
|              |              | 4   |        | narM     | arch    | 2019 | F    |          |            |  |
|              | Profession * | Su  | Mo     | Te       | We      | Th F | r Sa | *        |            |  |
|              | Invited By   | 24  |        |          | 27      | 28 1 |      |          |            |  |
|              | invited by   |     | 4      | 5        | 6<br>13 | 1 3  |      |          |            |  |
|              |              | 17  | 18     | 19       | 20      |      |      |          |            |  |
|              |              | 28  |        |          | 27      | 28 2 | 9 30 |          |            |  |
|              |              |     |        |          |         |      |      |          |            |  |

#### לאחר סיום מילוי הפרטים האורח יקבל דוא"ל אישור רישום.

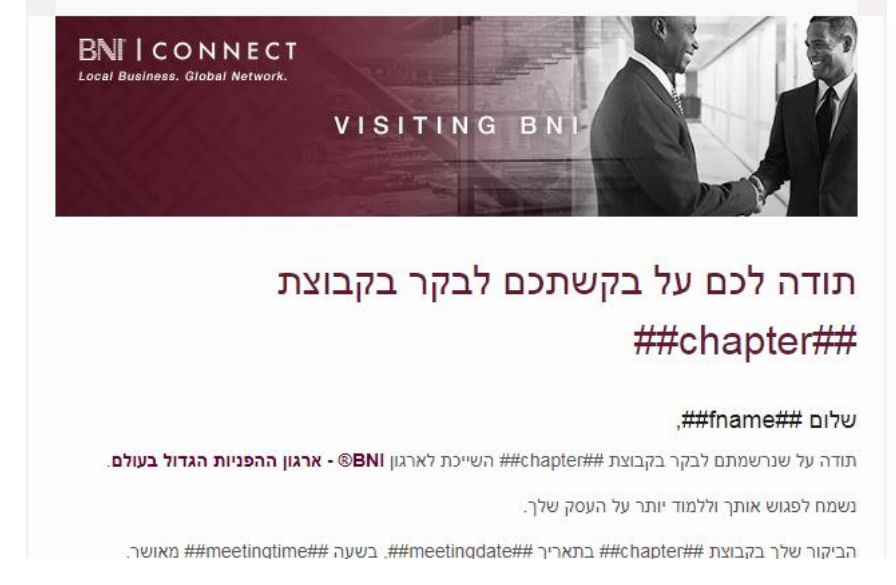

Changing the Way the World Does Business®

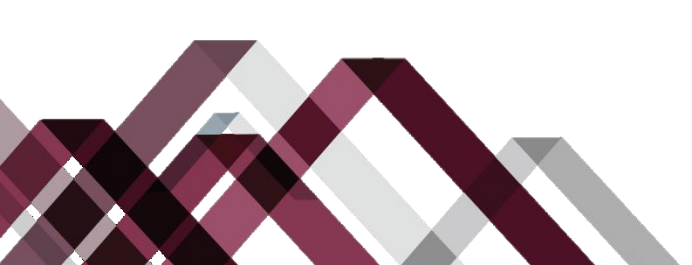

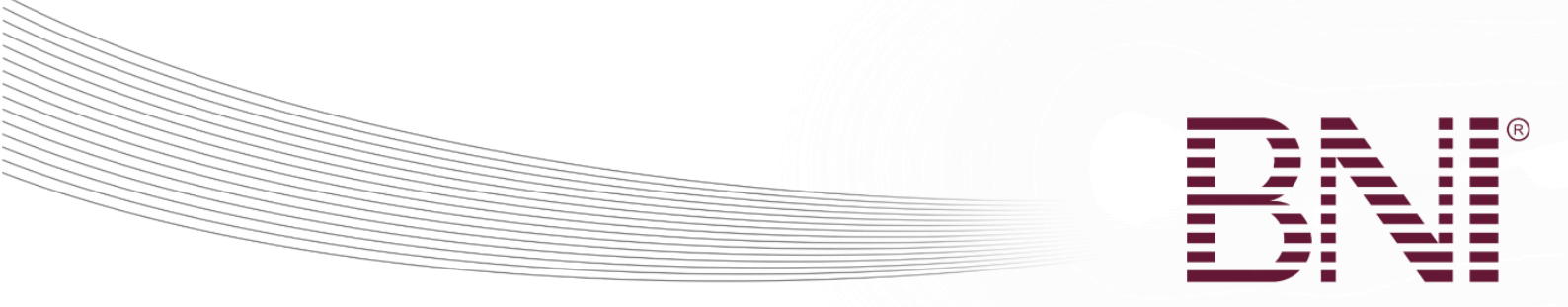

## הנהגת הקבוצה, צות האירח וסגן מנהל האזור יקבלו דוא"ל המודיע להם על נרשם חדש לביקור בקבוצה.

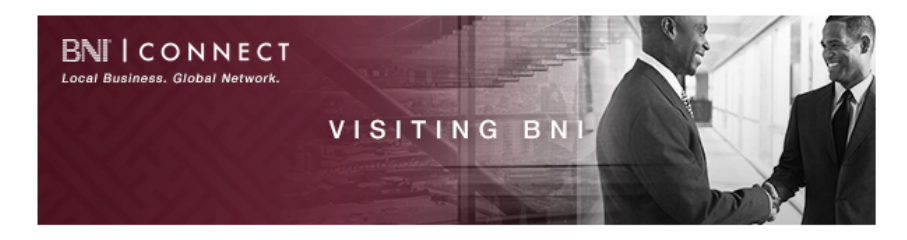

יש לכם אורח! שלום Guy, ברכות! יש לכם אורח שיגיע למפגש הקבוצה.

ישראל ישראלי אישר/ה את השתתפותו/ה במפגש הקבוצה הראשונים בתאריך 19/02/2019.

ביום המפגש רצוי לקדם את פני האורח/ת ישראל על ידי הגעה למפגש לפני הזמן. רצוי להתמקד בנושאי שיחה הקשורים אליהם ולחברה אותה הם מייצגים. אם תשקיעו מספר דקות לחיפוש מקוון על האורחים ועל העסקים שלהם, תשאלו שאלות טובות יותר, דבר שיגרום לאורחים לחוש יותר בנוח. רק כמה דקות של צפיה בפרופיל ברשת חברתית יכולות לחולל הבדל עצום!

אורחים הם **חלק מהותי מהצלחת הקבוצה!** אורחים רבים מעבירים הפניות לחברי הקבוצה שמייצרות הפניות נוספות באלפי שקלים.

במידה ומקצועם של האורחים מתנגש עם חבר בקבוצה, אנו מבקשים מכם להעניק להם חווית BNI נהדרת ולהפנות אותם למשרד -כדי שנוכל להזמין אותם לקבוצה שבה המקצוע המתאים פתוח.

בהצלחה ותודה לך על המחויבות שלכם להגדיל את העסקים שלכם בשיטת BNI, כשאנו עובדים יחד אנו משנים את הדרך שבה העולם עושה עסקים!

להלן האינפורמציה שהם הכניסו בעת ההרשמה. ניתן למצוא את כל האורחים למפגשים הבאים ביתר פירוט ב<u>דו"ח</u> <u>רישום אורחים ב-</u> BNI Connect!

| ישראל ישראלי                   | שם           |
|--------------------------------|--------------|
|                                | חברה         |
| אדמיניסטרציה, עוזר/ת אישי/ת    | מקצוע, סיווג |
| (office), (mobile) 052-4777442 | מספרי טלפון  |
| <u>a@a.com</u>                 | דוא"ל        |
| Guy                            | הוזמן על ידי |

בברכה,

BNI צוות

#### Changing the Way the World Does Business®

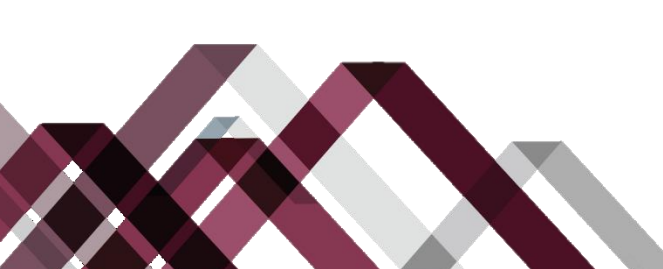

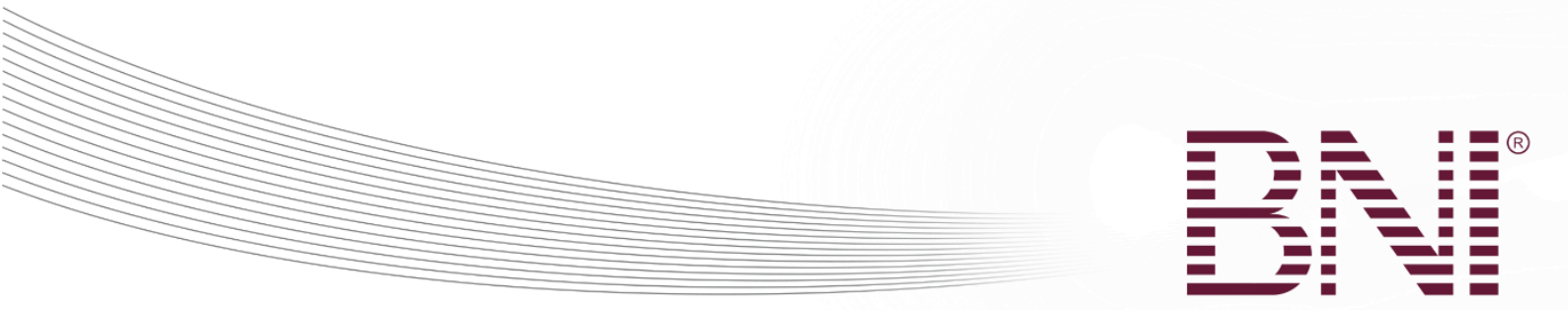

## דוחות הקבוצה – דו"ח רישום אורחים מתעניינים

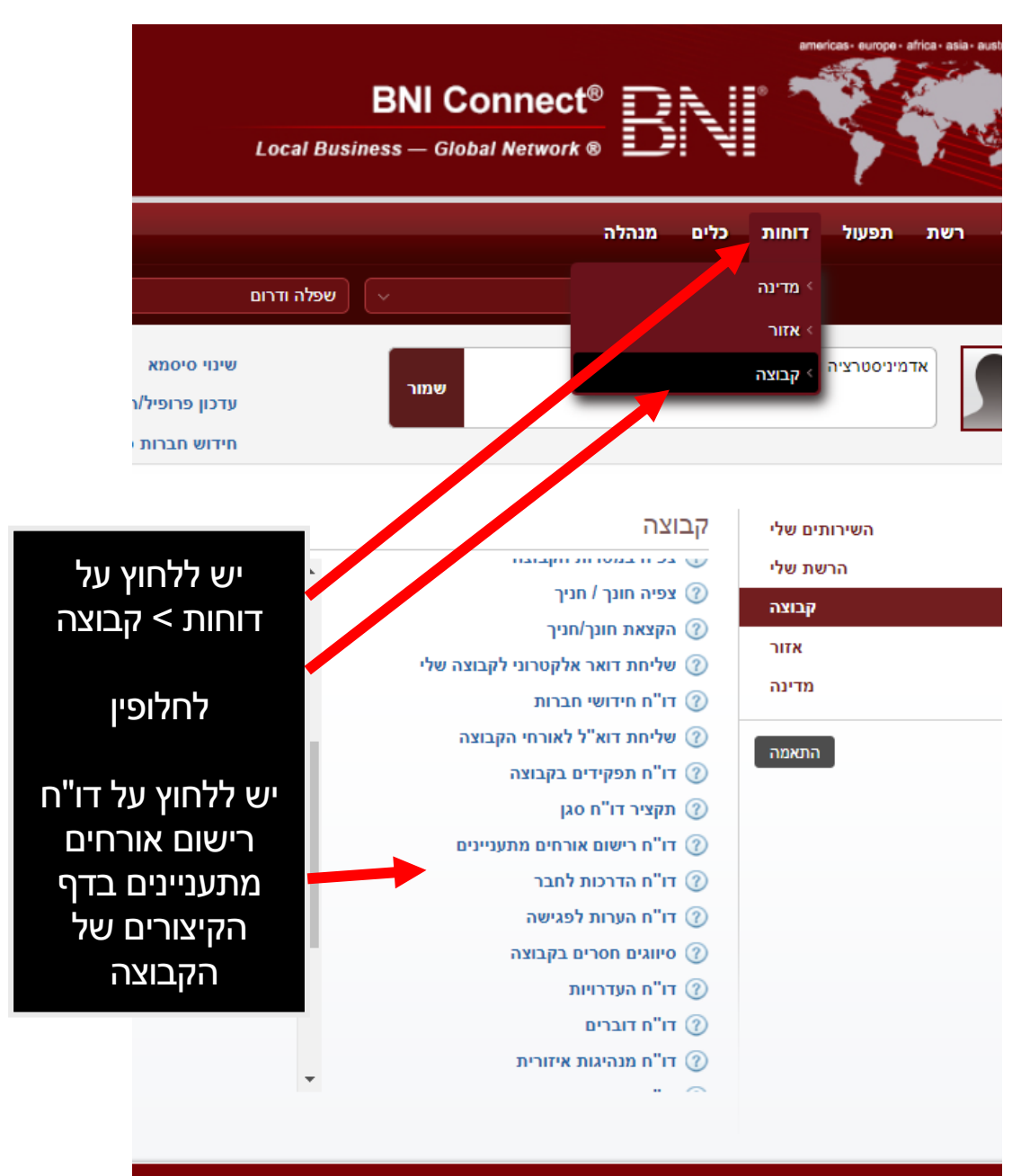

**אישי** פרופיל

התנתקות יום שלישי, פברואר 12, 2019

Changing the Way the World Does Business®

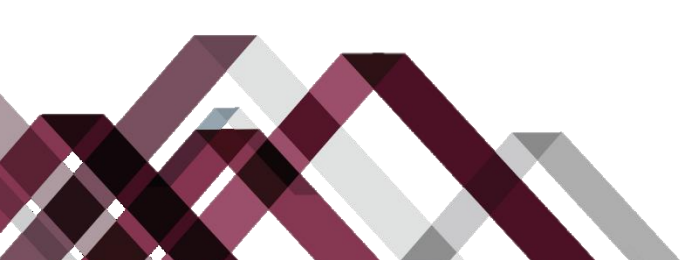

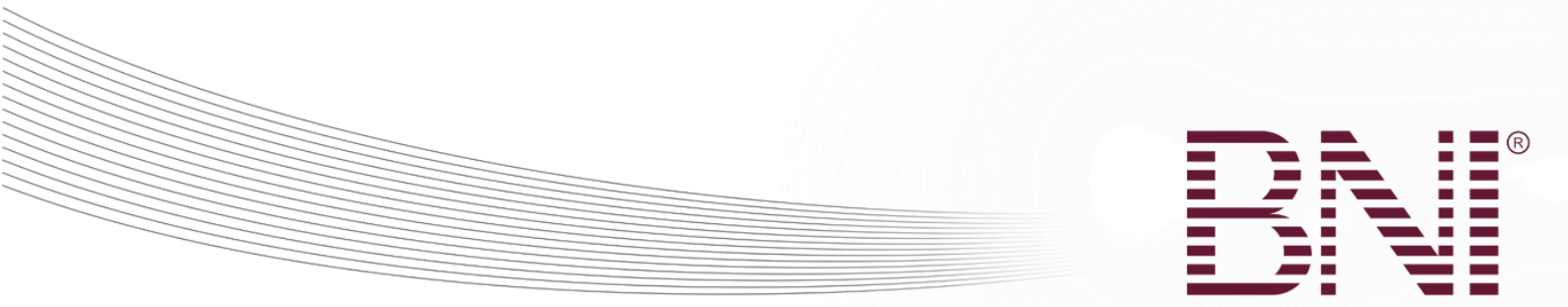

|                                                                                                    | BN<br>Local Business -                       | II Conne<br>– Global Netw                     | ect®<br>vork® | B     |                  | americas- europe - africa - asia - australasia                                                                                                    |
|----------------------------------------------------------------------------------------------------|----------------------------------------------|-----------------------------------------------|---------------|-------|------------------|----------------------------------------------------------------------------------------------------|
|                                                                                                    | שפלה ודרום 🗸                                 |                                               | לה            | מנה   | ת כלים<br>Israel | רשת תפעול דוחו 🏠                                                                                                    |
|                                                                                                    |                                              |                                               | קבוצה         | אזור  | מדינה            | תצוגת דו"חות פעולות לפי:                                                                                                    |
| י שדות חובר - שדות חובר - שדות חובר - שדות חובר - שדות חום אורחים - את התעניינים ולבחור - שאת התאריכים - את התאריכים - את הווווווווווווווווווווווווווווווווווו | עניינים<br>13/02/2019<br>20/02/2019<br>קדימה | ישום אורחים מתע<br>החל מתאריך *<br>עד תאריך י | ה ◄ דו"ח ח    | קבוצו | •<br>•           | <ul> <li>דו"ח העדרויות</li> <li>דו"ח העדרויות</li> <li>סיווגים חסרים בקבוצה</li> <li>דו"ח דוברים</li> <li>דו"ח מנהיגות איזורית</li> <li>דו"ח מגן אישי</li> <li>דו"ח סגן אישי</li> <li>דו"ח חונך</li> <li>דו"ח סגן מצטבר</li> <li>דו"ח סגן מצטבר</li> <li>דו"ח סגן מצטבר</li> <li>דו"ח סגן מצטבר</li> <li>דו"ח קותרים בקבוצה</li> <li>דו"ח אורחים בקבוצה</li> <li>דו"ח משך חברות</li> <li>דו"ח משך חברות</li> <li>דו"ח חיסורים של אורחים מתעניינים</li> <li>דו"ח חיסורים של אורחים מתעניינים</li> </ul> |
|                                                                                                    |                                              |                                               |               |       |                  |                                                                                                    |

Changing the Way the World Does Business®

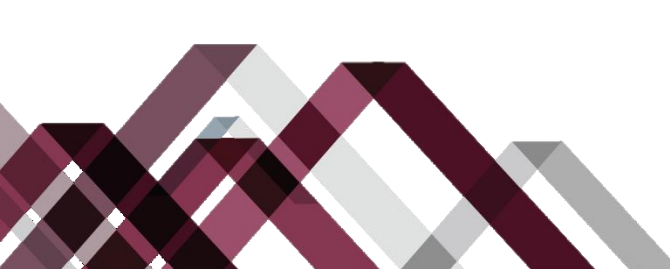

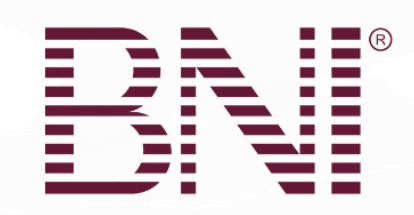

### צפייה בפרטי הדו"ח

| x                     |                                               |                    |                       |                 |                            |                     | ניינים                           | דו"ח רישום אורחים מתעו                 | קבוצה ►              |  |  |  |  |
|-----------------------|-----------------------------------------------|--------------------|-----------------------|-----------------|----------------------------|---------------------|----------------------------------|----------------------------------------|----------------------|--|--|--|--|
| יצוא הדפס             | קבוצה > דו"ח רישום אורחים מתעניינים יצוא הדפס |                    |                       |                 |                            |                     |                                  |                                        |                      |  |  |  |  |
|                       |                                               |                    | קבוצה<br><b>שורק</b>  | ודרום           | מדינה איזור<br>Israel שפלה | 23:30               | הורץ בתאריך<br><b>12/02/2019</b> | שהריץ את הדוח<br><b>יין</b>            | המשתמש<br>יעל ויינשט |  |  |  |  |
|                       |                                               |                    | .There is furth       | her information | on available when export   | ing this report     |                                  |                                        |                      |  |  |  |  |
| פרמטרים               |                                               |                    |                       |                 |                            |                     |                                  |                                        |                      |  |  |  |  |
|                       |                                               |                    |                       |                 | 13/02                      | 2/2019              |                                  |                                        | מאת:                 |  |  |  |  |
|                       |                                               |                    |                       |                 | 20/03                      | 2/2019              |                                  |                                        | אל:                  |  |  |  |  |
|                       |                                               |                    |                       |                 |                            |                     |                                  |                                        |                      |  |  |  |  |
| תיאור מוצר /<br>שירות | <u>הוזמן על ידי:</u>                          | <u>תאריך אירוח</u> | <u>מומחיות</u>        | <u>מקצוע</u>    | י"ל                        | טלפון דוא           | <u>שם חברה</u>                   | שם אורח<br><u>מיין קודם מיין אחרון</u> | <u>תואר</u>          |  |  |  |  |
|                       | רינה שרייר לוי                                | 19/02/2019         | אחר                   | אחר             | yuliatalapa@gmail.co       | om 0528610547       | italsofa                         | יוליה טלפה                             | גברת                 |  |  |  |  |
|                       | בתיה גרינר                                    | 19/02/2019         | שוקולוטייר            | מזון<br>ומשקאות | galush23@gmail.co          | om 02-99911212      |                                  | גליה לוי                               | גברת                 |  |  |  |  |
|                       | עדו יסודי                                     | 19/02/2019         | מסעדה, בר, בית<br>קפה | מזון<br>ומשקאות | snimmins1@gmail.co         | om 054-464-<br>1293 | חומוס נועם<br>כנות               | נועם מינס                              |                      |  |  |  |  |
|                       | עדו יסודי                                     | 19/02/2019         | אחר                   | אחר             | Shaysadesyair@gmail.co     | om 052-257-<br>7851 | רפואה סינית                      | שי סדס יאיר                            |                      |  |  |  |  |
|                       |                                               |                    |                       |                 |                            |                     |                                  |                                        |                      |  |  |  |  |
|                       |                                               |                    |                       |                 |                            |                     |                                  |                                        |                      |  |  |  |  |
|                       |                                               |                    |                       |                 |                            |                     |                                  |                                        |                      |  |  |  |  |
|                       |                                               |                    |                       |                 |                            |                     |                                  |                                        |                      |  |  |  |  |
|                       |                                               |                    |                       |                 |                            |                     |                                  |                                        |                      |  |  |  |  |
|                       |                                               |                    |                       |                 |                            |                     |                                  |                                        |                      |  |  |  |  |
|                       |                                               |                    |                       |                 |                            | 000                 |                                  |                                        |                      |  |  |  |  |
|                       |                                               |                    |                       |                 |                            | OKTE                |                                  |                                        |                      |  |  |  |  |

#### פרטי האורח יופיעו בדו"ח. למידע נוסף כגון רשימת דוא"ל יש לייצא את הדו"ח לאקסל.

Changing the Way the World Does Business®

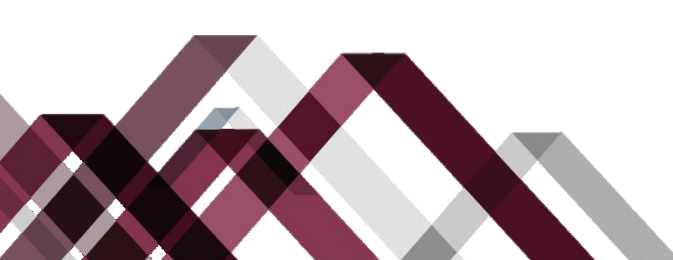

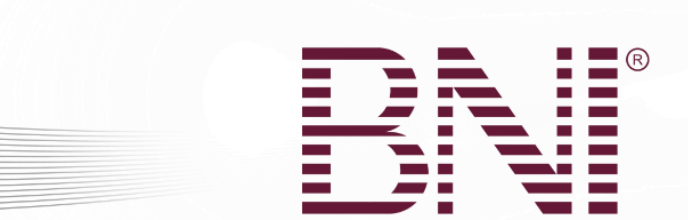

# לאחר המפגש

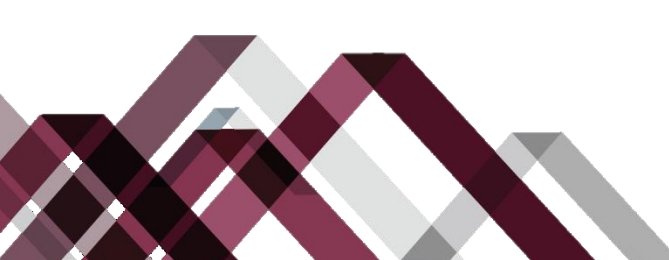

Changing the Way the World Does Business®

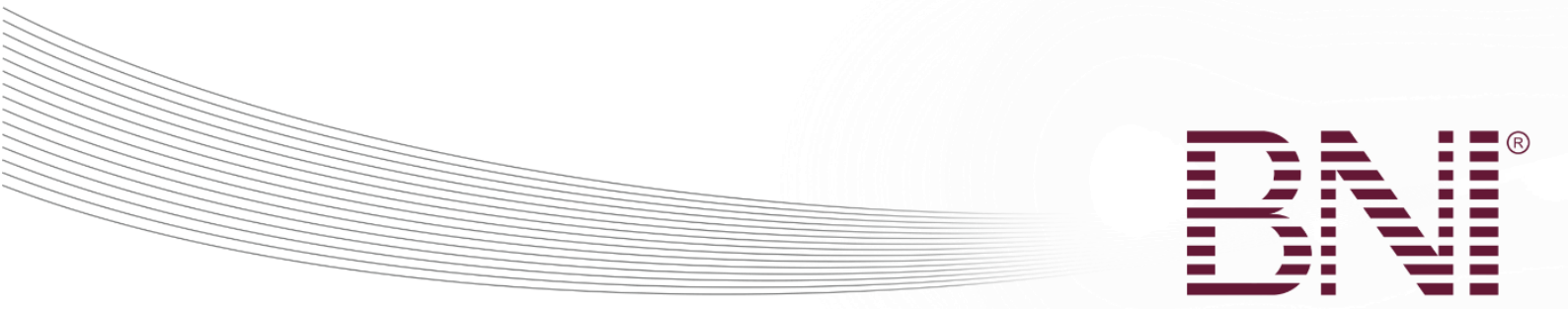

### ניהול אורחים רשומים וסימון נוכחות

לאחר שהאורח המתעניין נרשם, יתכן שיהיה צורך לשנות חלק מהפרטים שהאורח הכניס. בנוס, ניתן לסמן האם האורח השתתף בהצלחה במפגש, ואז הוא יהפוך לאורח שכבר השתתף (ולא אורח מתעניין) והמזמין שלו יוכל לקבל על כך קרדיט בדו"ח הסגן.

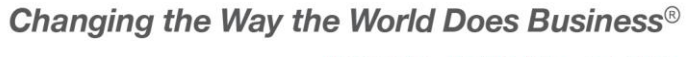

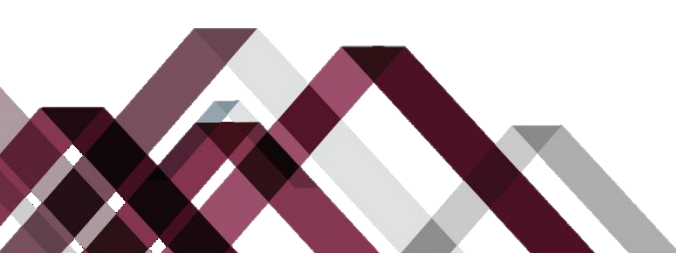

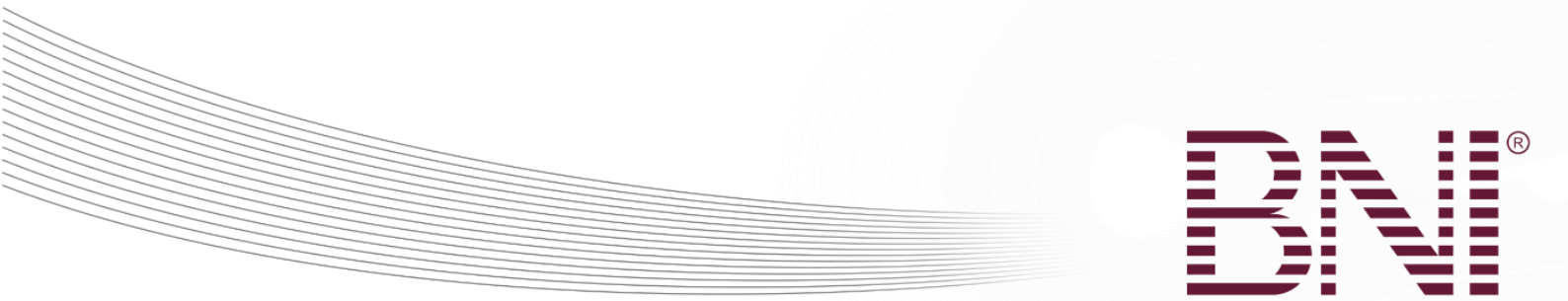

# יש לנווט לתפעול של הקבוצה בתפריט

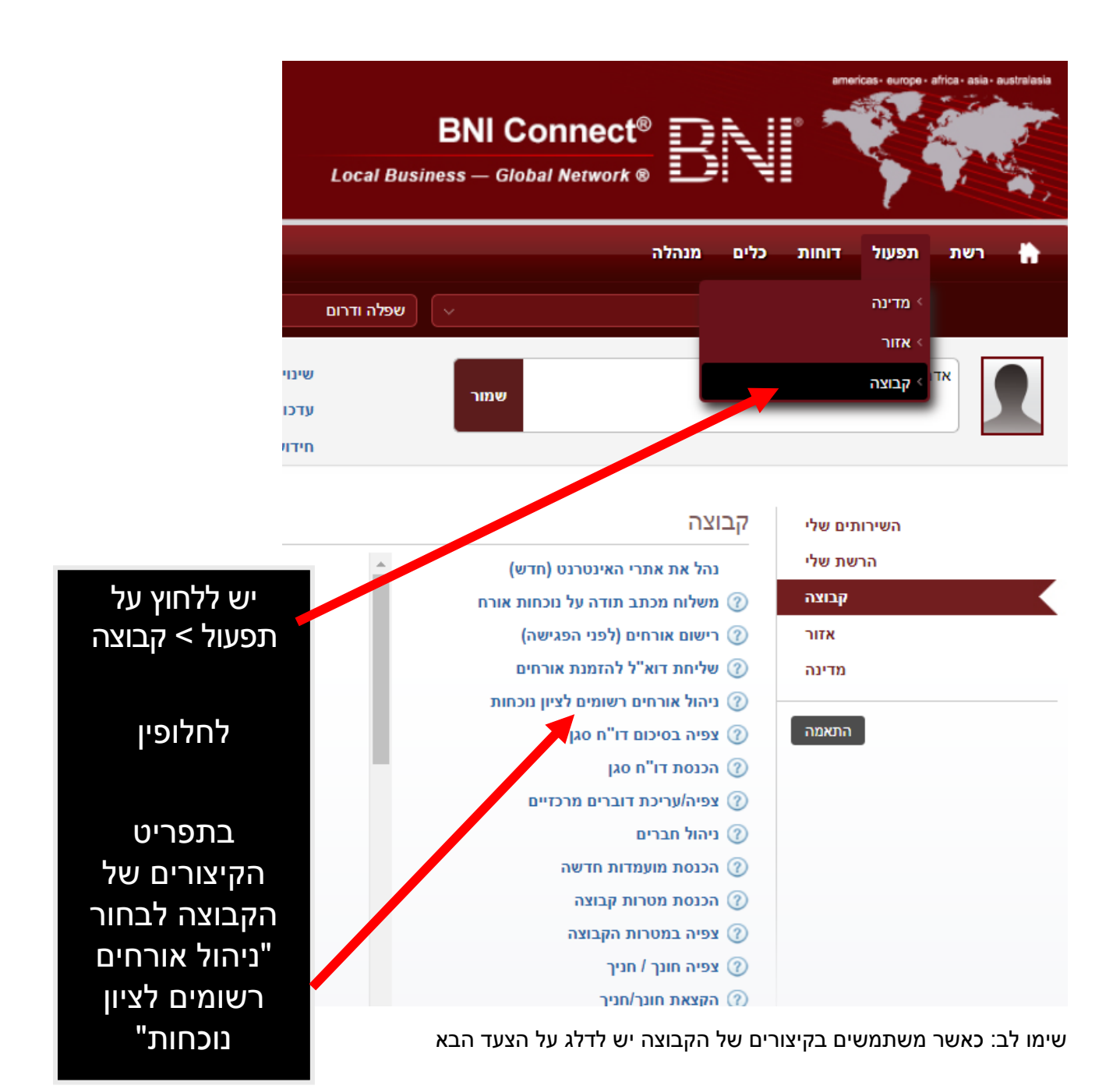

Changing the Way the World Does Business®

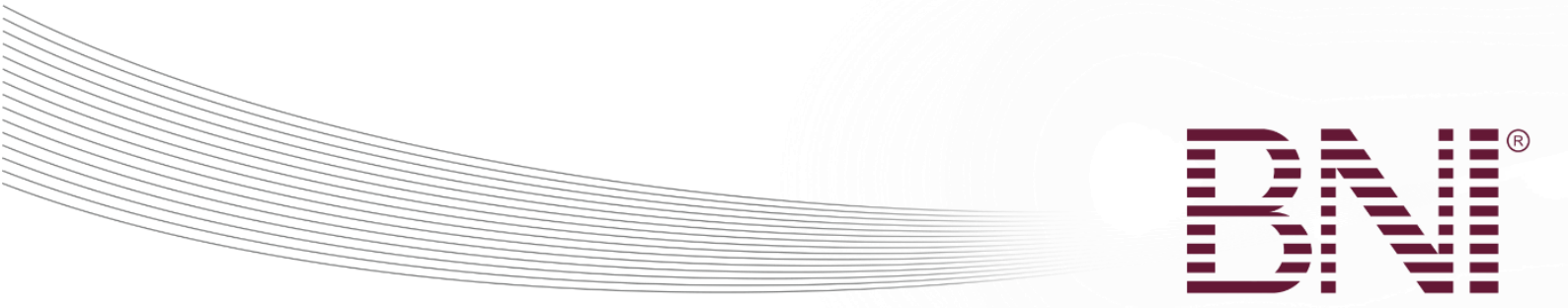

| מנהלה                                              | כלים   | דוחות | תפעול | רשת        | ÷      |
|----------------------------------------------------|--------|-------|-------|------------|--------|
| שרון 🗸                                             | Israel |       |       |            |        |
| קבוצה                                              | אזור   | מדינה | לפי:  | ז בפעולות  | צפיר   |
| הכנסת אורח (לאחר המפגש. ללא הרשמה מראש)            | 0      |       |       | ל אורחים   | ניהו   |
| צפיה / עריכת אורחים (לאחר שנכחו במפגש)             | õ      |       |       | ל מפגשים   | ניהו   |
| רישום אורחים (לפני המפגש)                          | 0      |       |       | ל חברויות  | ניהו   |
| ניהול אורחים רשומים לציון נוכחות                   | 0      |       |       | כת מטרות   | עריי   |
| 1                                                  | Ŭ      |       |       | נית חונכות | תוכ    |
|                                                    |        |       |       | ת דוא"ל    | יציר   |
|                                                    |        |       |       | כת חדשות   | עריי 🕐 |
| יש ללחוץ על ניהול<br>אורחים רשומים<br>לציון נוכחות |        |       |       |            |        |

Changing the Way the World Does Business®

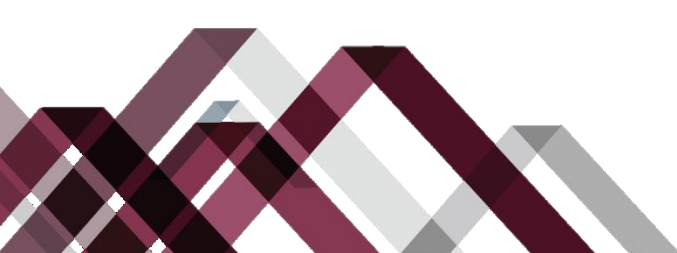

Changing the Way the World Does Business®

הנגר 24 • הוד השרון • 24 4527713 info@bni.co.il • 1 800 200 830 © 2018 BNI Global, LLC

לחיצה על האייקון של המחיקה תמחק את פרטי האורח ממאגר הנתונים באופן קבוע

לחיצה על האייקון של הדפדפת והעט תפתח עריכה של פרטי האורח וכן תאפשר לסמן את השתתפותו של האורח במפגש

| רשומות 🔻 |                                  |                                        |               |            | חיפוש מתקדם                   |          |
|----------|----------------------------------|----------------------------------------|---------------|------------|-------------------------------|----------|
|          | ¢ חברה                           | ¢ תחום עיסוק                           | תאריך ביקור 🔺 | טלפון 🗢    | דוא"ל                         | אפשרויות |
| רמן      |                                  | אחר - אחר \star                        | 26/02/2019    |            | Einav@zilbermanlaw.com        | 00       |
|          |                                  | אחר - אחר \star                        | 26/02/2019    |            |                               | 0e/      |
|          | אורגד וילונות                    | אחר - אחר \star                        | 26/02/2019    |            |                               | 0e/      |
|          | הנדימן יכול הכל                  | אחר - אחר \star                        | 26/02/2019    |            |                               | 00       |
|          |                                  | מזון ומשקאות -<br>שוקולוטייר           | 19/02/2019    |            |                               | 02       |
|          | italsofa                         | אחר - אחר \star                        | 19/02/2019    |            |                               | 0e/      |
|          | חומוס נועם כנות                  | א מזון ומשקאות -<br>מסעדה, בר, בית קפה | 19/02/2019    |            |                               | 0        |
|          | רפואה סינית                      | אחר - אחר \star                        | 19/02/2019    |            | Shaysadesyair@gmail.com       | 00       |
|          | ציפורניים פדיקור מניקור<br>רפואי | א מראה - מניקור,<br>פדיקור, לק ג'ל     | 12/02/2019    |            | Ortal250416@gmail.com         | 00       |
|          | שמשוני                           | א שמאות - שמאות<br>מקרקעין             | 12/02/2019    |            |                               | 00       |
|          |                                  | א משפטי - עורך דין -<br>משפחה          | 12/02/2019    |            | katzdana6574@gmail.com        | 00       |
|          | רפלקסולוגית                      | אחר - אחר \star                        | 12/02/2019    |            | talstern2802@gmail.com        | 0        |
|          | סטייליסטית                       | א מראה - שירותי הופעה<br>ומראה         | 12/02/2019    |            |                               | 00       |
|          | THE BIDDER                       | מכירות פומביות -<br>מכירות פומביות     | 12/02/2019    |            | gallery@thebidderauctions.com | 0        |
|          |                                  | אימון - מאמן עסקי 🛊                    | 12/02/2019    | 0544945998 | neeli@neelirotem.co.ii        | 08/      |
|          | נווה בר                          | לא ידוע - לא ידוע 🛊                    | 12/02/2019    | 0547771070 | n. inclass190@walla.com       | 00       |

יש לצפות ברשימה למטה, כולל שימוש במסנני חיפוש, כדי לראות האם לאורח האחרון שלך כבר קיימת רשומה

הקודם

הוספת אורח 🔹 הוספת הרשמת אורח

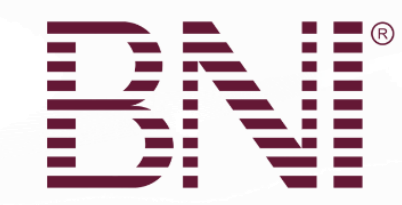

ם אורח

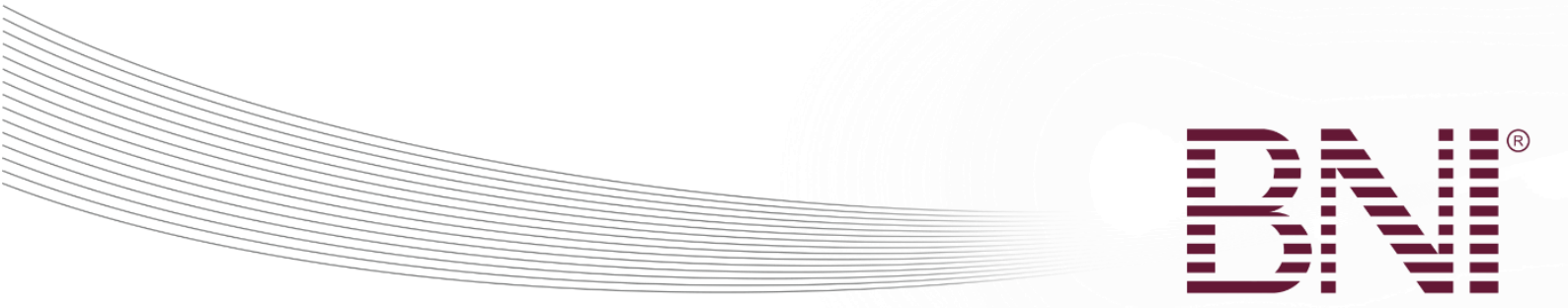

## עריכת אורח מתעניין לציון נוכחות

| ĸ                  |                                                                            | י - שורק                     | עריכת אורח עתיד                    |
|--------------------|----------------------------------------------------------------------------|------------------------------|------------------------------------|
| שדות חובה          |                                                                            |                              |                                    |
|                    | ▼ Israel                                                                   | * מדינה                      |                                    |
|                    | שפלה ודרום 🔻                                                               | * איזור                      |                                    |
|                    | שורק                                                                       | • קבוצה                      |                                    |
|                    | ט לסמן תיבה זו כדי לאשר שהאורח השתתף יש לסמן מיבה או כדי לאשר שהאורח השתתף | האורח השתתף                  |                                    |
|                    | משפטי                                                                      | * מקצוע                      |                                    |
|                    | עורך דין - משפחה                                                           | מומחיות                      |                                    |
|                    |                                                                            | יש להכניס תיאור שירות / מוצר | וע לחמו // רחירה                   |
|                    |                                                                            | הוזמן על ידי טקסט חופשי      | ט זטנזן ע בונבוז<br>אורם בשתתם כדו |
|                    | מיטל שמיע יוסף                                                             | הוזמן על ידי                 | אוו דרושונוקי כר                   |
| או חפש בין הקבוצות | יש לבחור אדם                                                               |                              | קאשו שראוו וו                      |
|                    | עברית - Hebrew                                                             | שפה                          | השתתף במפגש                        |
|                    | 12/02/2019                                                                 | * תעריר ריקור                |                                    |
|                    | שליחה סגירה                                                                |                              |                                    |

שימו לב: ברגע שסומן שהאורח השתתף, הם מועברים מרשימת האורחים המתעניינים אל רשימת האורחים שהשתתפו. יש ללכת אל תפעול > קבוצה > ניהול אורחים > צפיה / עריכת אורחים (לאחר שנכחו במפגש) כדי לערוך את הרשומות. ניקוד ינתן בדו"ח הסגן עבור השבוע הנוכחי כאשר מתרחשת הזנת המידע – ביום בו סומן שהאורח נכח במפגש.

Changing the Way the World Does Business®

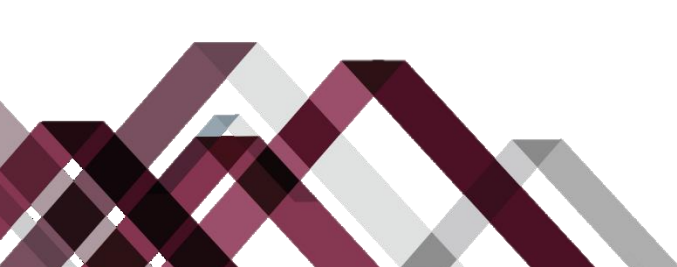

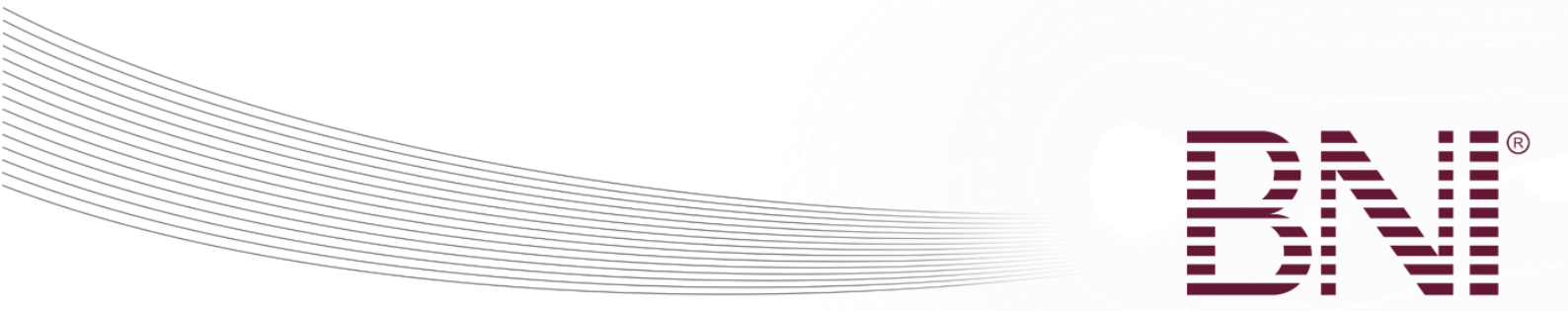

# תפעול הקבוצה – הוספת אורח (ללא רישום מראש)

הכנסת מידע של אורחים עבור הקבוצה שלכם חשוב מאוד. זה מאפשר לכם להשתמש ב- BNI CONNECT כדי לעקוב ולבצע דו"חות על האורחים שלכם, לתקשר עם האורחים שלכם ולבסוף להפוך אורחים לחברים חדשים בקבוצה.

מאמר זה מסביר איך להכניס פרטים של אורח שהשתתף במפגש אך לא נרשם לפניו.

יש לנווט לתפריט התפעול של הקבוצה

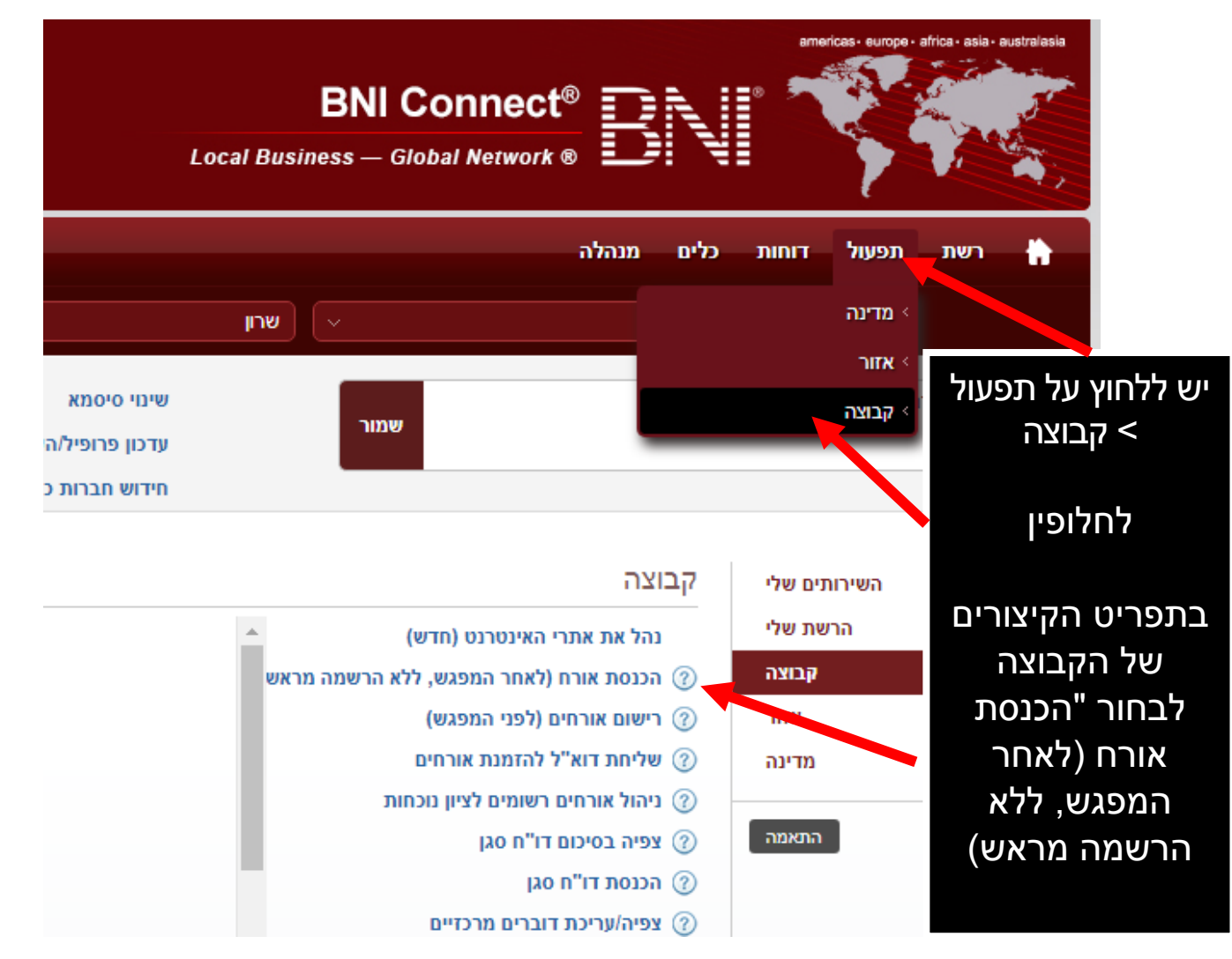

שימו לב: כאשר משתמשים בקיצורים של הקבוצה יש לדלג על הצעד הבא

Changing the Way the World Does Business®

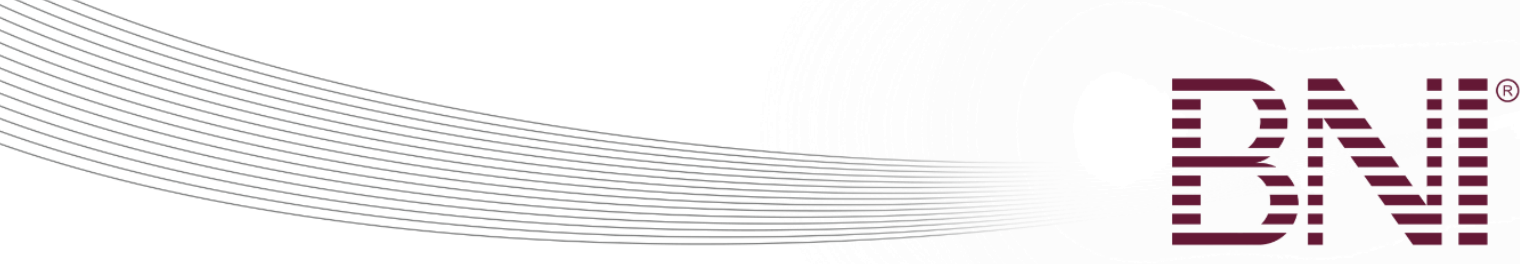

יש לודא שנבחרה הקבוצה הנכונה ולבחור את הפעולה הרצויה

|                                    | הלה                                                                                                    | מו                             | כלים   | דוחות | נ תפעול                                    | רשח                                                                        | ħ                 |
|------------------------------------|----------------------------------------------------------------------------------------------------|--------------------------------|--------|-------|--------------------------------------------|----------------------------------------------------------------------------|-------------------|
| שרון                               |                                                                                                    |                                | Israel |       |                                            |                                                                            |                   |
|                                    | וצה                                                                                                    | קı                             | אזור   | מדינה | לות לפי:                                   | פיה בפעוי                                                                  | У                 |
| זראש)<br>יש ללחוץ על<br>הבנסת אובת | נסת אורח (לאחר המפגש, ללא הרשמה נ<br>ה / עריכת אורחים (לאחר שנכחו במפגש<br>אם אורחים (לפני המפגש)<br>ול אורחים רשומים לציון נוכחות | ⊘ הכ<br>⊘ צפ<br>? ריע<br>? ניה | )      |       | ים<br>שים<br>יות<br>רות<br>כות<br>ל<br>שות | יהול אורח<br>יהול מפגע<br>יהול חברו<br>נוכנית חונ<br>צירת דוא"<br>ריכת חדע | נ<br>נ<br>ע<br>יי |
| (לאחר המפגש,<br>ללא הרשמה<br>מראש) |                                                                                                    |                                |        |       |                                            |                                                                            |                   |

Changing the Way the World Does Business®

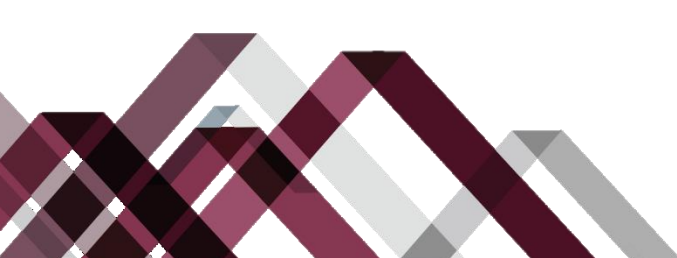

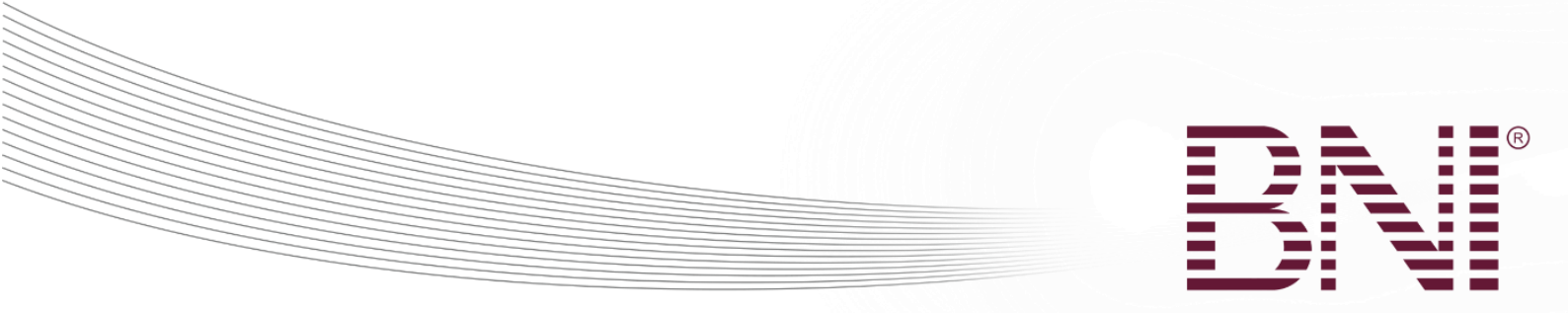

## הוספת אורח – יש להכניס את הדוא"ל האורח ולבצע חיפוש

| ×           | הכנסת אורח (לאחר המפגש, ללא הרשמה מראש)                                                                                       |
|-------------|----------------------------------------------------------------------------------------------------|
| שדות חובה 🔹 |                                                                                                    |
|             | חיפוש בכל האנשים:                                                                                                    |
|             | יריפוש yaelwn+54@gmail.com * אדוא"ל *                                                                                         |
|             |                                                                                                    |
|             | חובה להכניס כתובת דוא"ל כאשר מוסיפים רשומה למערכת. הכנסת כתובת דוא"ל תבצע חיפוש כדי לראות אם השתמשו בכתובת הדוא"ל ברשומה אחרת |
|             |                                                                                                    |
|             |                                                                                                    |
|             |                                                                                                    |
|             |                                                                                                    |
|             |                                                                                                    |
|             |                                                                                                    |
|             |                                                                                                    |
|             |                                                                                                    |
|             |                                                                                                    |
|             |                                                                                                    |
|             |                                                                                                    |
|             |                                                                                                    |
|             |                                                                                                    |
|             | סגירה                                                                                                    |

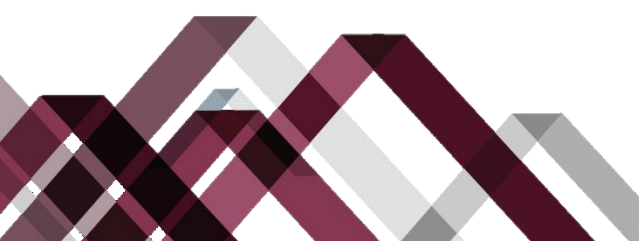

Changing the Way the World Does Business®

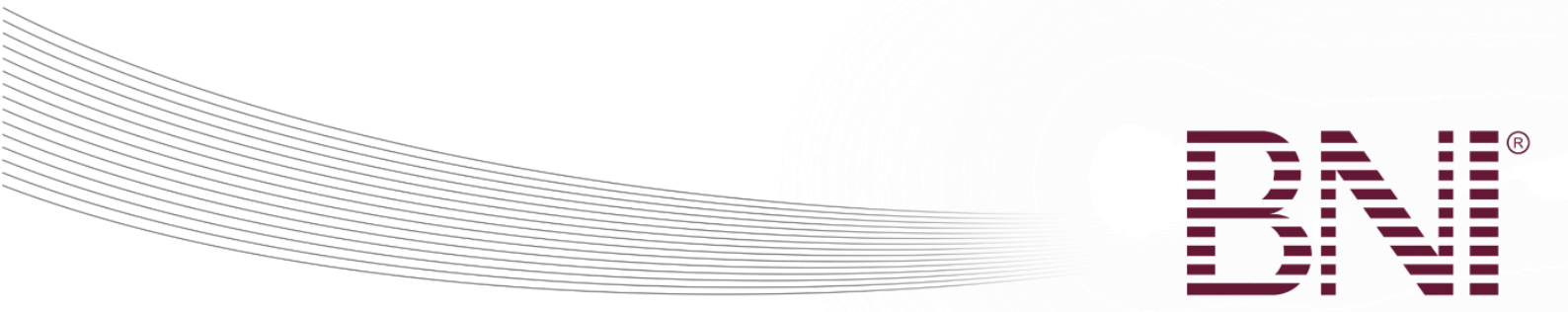

# אם לא נמצאה כתובת הדוא"ל של האורח במערכת יש ללחוץ על הלחצן חיפוש לפי שם

| x                             | הכנסת אורח (לאחר המפגש, ללא הרשמה מראש)                 |
|-------------------------------|---------------------------------------------------------|
| <ul> <li>שדות חובה</li> </ul> |                                                         |
|                               | חיפוש בכל האנשים:                                       |
| חיפוש                         | yaelwn+54@gmail.com * דוא"ל                             |
| לפי שם כדי לבצע חיפוש שם.     | אין תוצאות לכתובת דוא"ל זו. בבקשה ללחוץ על לחצן חיפוש ל |
|                               | חיפוש לפי שם                                            |
|                               | סגירה                                                   |
|                               |                                                         |

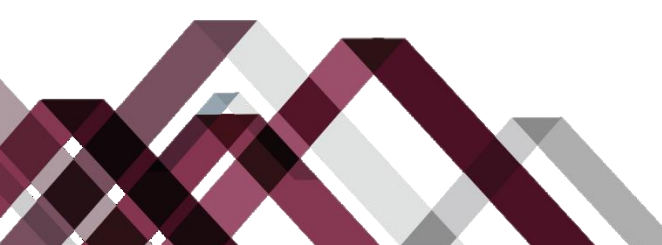

Changing the Way the World Does Business®

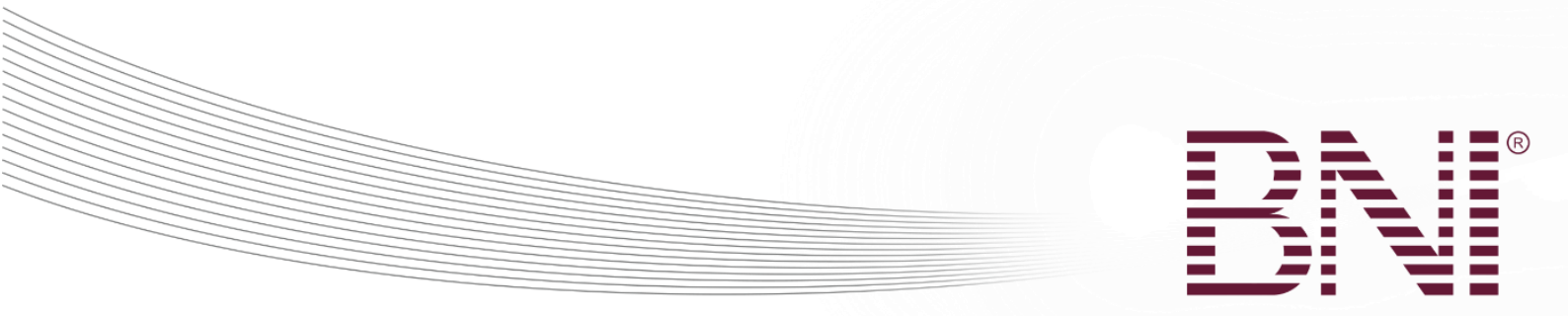

# יש להכניס את השם של האורח וללחוץ על הלחצן חיפוש

| ×           | (                                 | הכנסת אורח (לאחר המפגש, ללא הרשמה מראש |
|-------------|-----------------------------------|----------------------------------------|
| • שדות חובה |                                   |                                        |
|             |                                   | חיפוש בכל האנשים:                      |
|             | (יוסי                             | * שם פרטי                              |
|             | ישראל                             | * שם משפחה                             |
| חיפוש       |                                   | יש להתחיל מחדש עם כתובת דוא"ל חדשה     |
|             |                                   | יצירת חדש                              |
| חיפוש מתקדם |                                   | הראה 50 ▼ רשומות                       |
| אפשרויות    | תפקידים                           | ל פרטים אישיים ▼                       |
| ٣           | לא נמצאו רשומות התואמות את החיפוי |                                        |
|             |                                   | מראה 0 מתוך 0 רשומות                   |
|             |                                   |                                        |
|             |                                   |                                        |
|             |                                   |                                        |
|             |                                   |                                        |
|             |                                   |                                        |
|             |                                   |                                        |
|             |                                   |                                        |
|             | סגירה                             |                                        |
|             |                                   |                                        |

- 1. אם האורח לא נמצא בחיפוש לפי השם יש ללחוץ על יצירת חדש
  - 2. בתחתית המסך יופיע הטופס למילוי

Changing the Way the World Does Business®

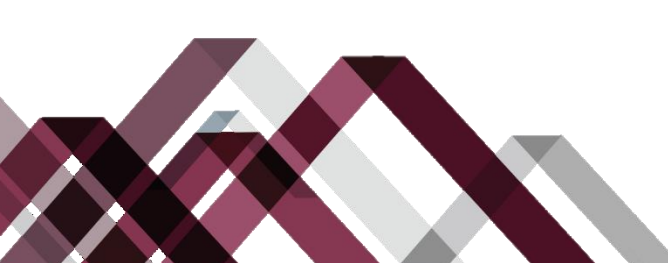

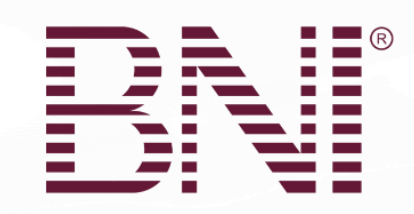

### הוספת אורח חדש – מסך 1

| -       |
|---------|
| הכ      |
|         |
| r       |
|         |
|         |
|         |
| 1       |
|         |
|         |
|         |
|         |
|         |
|         |
|         |
| בי<br>מ |

- יש לבחור האם אורח זה יתן קרדיט בדו"ח הסגן. סיבות להורדת סימון הקבוצה הן: אורח פעם שניה, חבר מקבוצה אחרת, אורחים נוספים אותם ברצונכם לרשום אבל לא משפיעים על הסטטיסטיקה של הקבוצה. שימו לב: סגן יו"ר הקבוצה יעבור על כל רשומה לפני שהוא מכניס אותה לדו"ח הסגן ויכול לתת קרדיט או לא על פי שיקול דעתו.
  - 2. יש לודא שהקבוצה הנכונה מופיעה.
  - 3. יש לבחור תחום עיסוק וסיווג מקצועי. שדות אלה הם חובה. אם אינך בטוח בתחום העיסוק ניתן להכניס "אחר". ניתן לשנות את תחום העיסוק בשלב מאוחר יותר.
  - .4 יש לבחור את החבר של הקבוצה שהזמין את האורח ברשימה הנפתחת. לחלופין, ניתן לבחור חבר מקבוצה אחרת שהזמין את האורח על ידי הלחצן "חפש בין הקבוצות". הרשימה מכילה רק חברים פעילים, חברי צוות ניהול ואופציה לבחור "BNI" או "אורח".

Changing the Way the World Does Business®

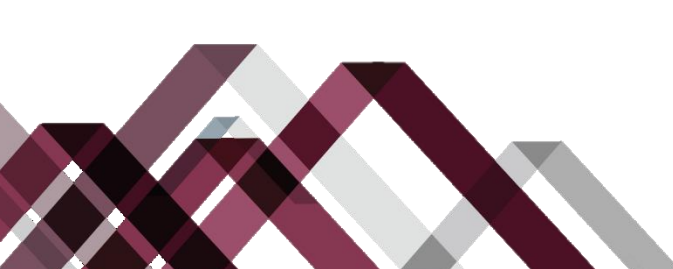

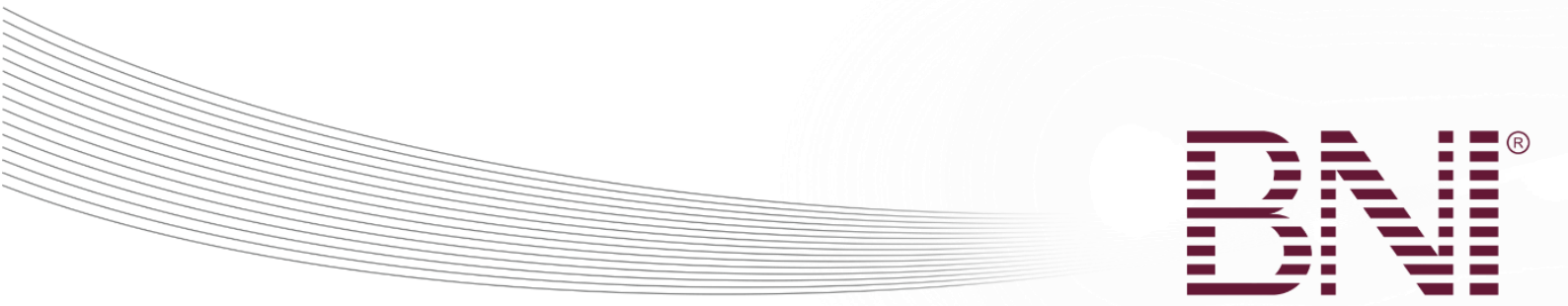

## מסך חיפוש מזמין בין הקבוצות

הכנסת אורח (לאחר המפגש, ללא הרשמה מראש)

| על מנת לחפש משתמשים וחברים נוספים עליך להכניס לפחות שני תים באחת משלושת שדות החיפוש |          |  |  |  |  |  |  |
|-------------------------------------------------------------------------------------|----------|--|--|--|--|--|--|
|                                                                                     | שם פרטי  |  |  |  |  |  |  |
|                                                                                     | שם משפחה |  |  |  |  |  |  |
|                                                                                     | חברה     |  |  |  |  |  |  |
| חפש אתחל אחורה                                                                      |          |  |  |  |  |  |  |

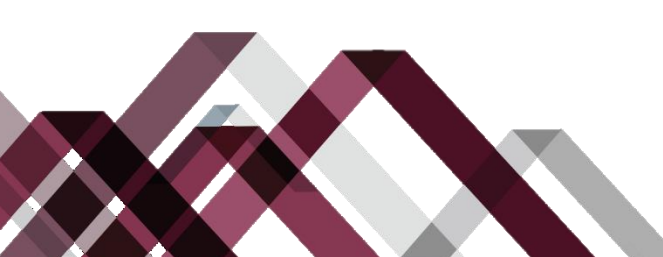

Changing the Way the World Does Business®

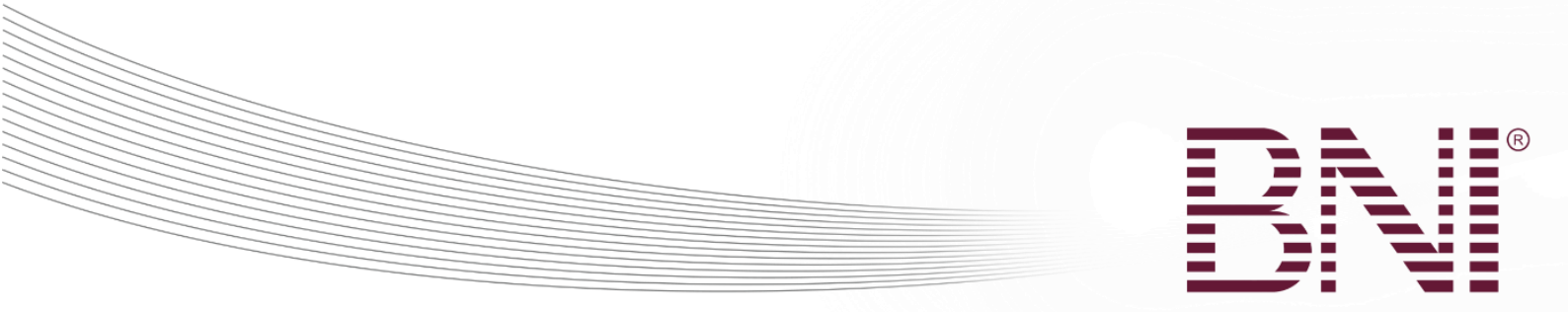

### הוספת אורח חדש – מסך 2

| ×                        |                                                     | הכנסת אורח (לאחר המפגש, ללא הרשמה מראש) |
|--------------------------|-----------------------------------------------------|-----------------------------------------|
| 1                        | • עברית Hebrew                                      | שפה                                     |
| 6                        |                                                     | • תאריך ביקור                           |
| 6                        | בחר תואר                                            | תואר                                    |
|                          |                                                     | שם פרטי •                               |
|                          | I                                                   | שם משפחה •                              |
|                          |                                                     | סיומת                                   |
|                          |                                                     | שם תברה                                 |
|                          |                                                     | ארת כתובת 1                             |
|                          |                                                     | ארת כתובת 2                             |
| •                        |                                                     | עיר                                     |
|                          |                                                     | השאר ריק                                |
|                          | <ul> <li>יטראל - Israel</li> </ul>                  | • מדינה                                 |
|                          |                                                     | מיקוד                                   |
|                          |                                                     | • סלפון                                 |
|                          |                                                     | סלמו נייד                               |
| 9                        |                                                     | 079                                     |
|                          | 2                                                   | שלח לאורחים דוא"ל למעקב                 |
| אורח "תודה על הביקור" 10 | <br>הסרת הסימון מתיבה זו ימגע משלוח דוא"ל אוסומסי ל |                                         |
| -                        | 1                                                   | הערות                                   |
|                          | שליחה וחדש שלח סגירה                                |                                         |

- 5. השפה המופיעה כברירת המחדל היא השפה של האזור שלכם.
- 6. יש לבחור את התאריך שבו האורח השתתף במפגש. ניתן לבחור רק תאריכים בהם התקיימו מפגשים. אם בחרתם שאורח זה יתן קרדיט בדו"ח הסגן, האורח יוכנס לתוך רשימת האורחים במפגש של אותו שבוע שעליה הסגן עובר.
  - 7. יש להכניס את השם של האורח
  - 8. יש להכניס את שם החברה של האורח, כתובת ופרטי התקשרות.
- 9. יש לבחור האם לשלוח לאורח דוא"ל "תודה על שביקרת בקבוצתנו" באופן אוטומטי. אם הבחירה תוסר משלוח הדוא"ל לא יהיה חובה.
  - 10. ניתן להכניס הערות על אורח זה
- 11. יש השתמש בלחצן "שמירה וחדש" כדי לשמור את פרטי האורח ומיד להתחיל הוספת אורח נוסף. יש ללחוץ על "שלח" כדי לשמור את פרטי האורח ולחזור למסך הקודם. יש ללחוץ על סגירה כדי לא לשמור את השינויים שנערכו ולחזור למסך הקודם.

Changing the Way the World Does Business®

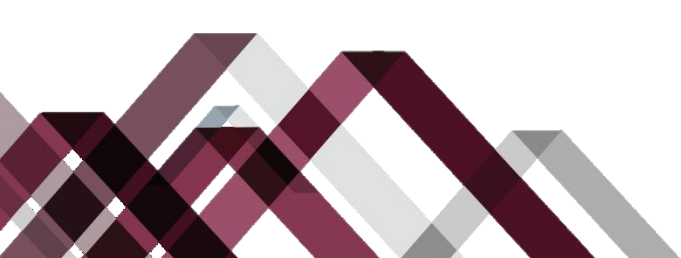

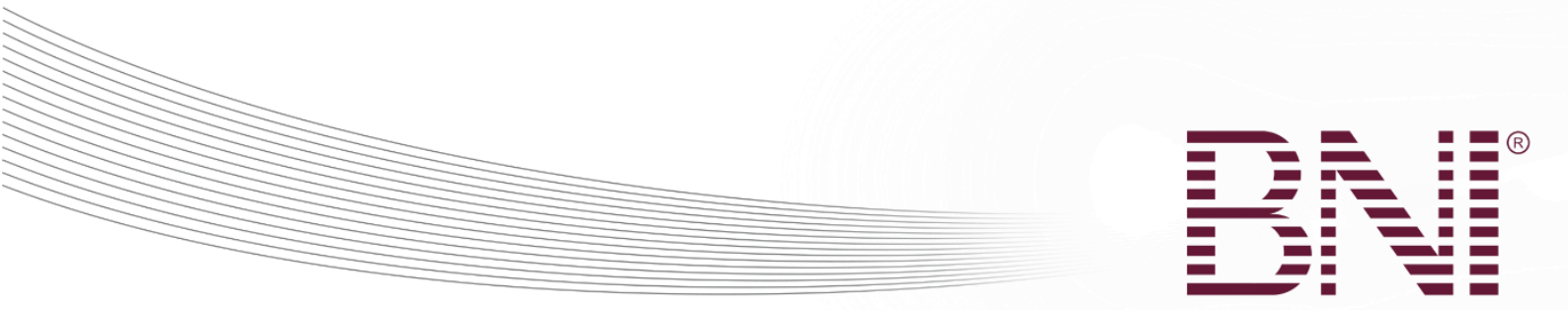

# מעקב אחרי אורחים

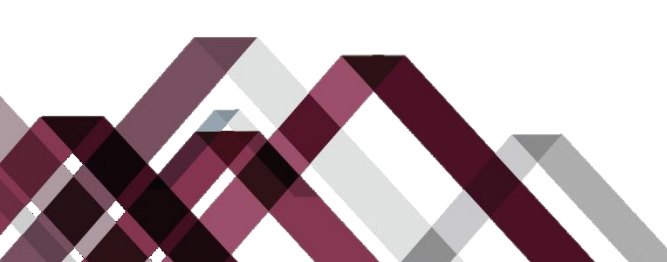

Changing the Way the World Does Business®

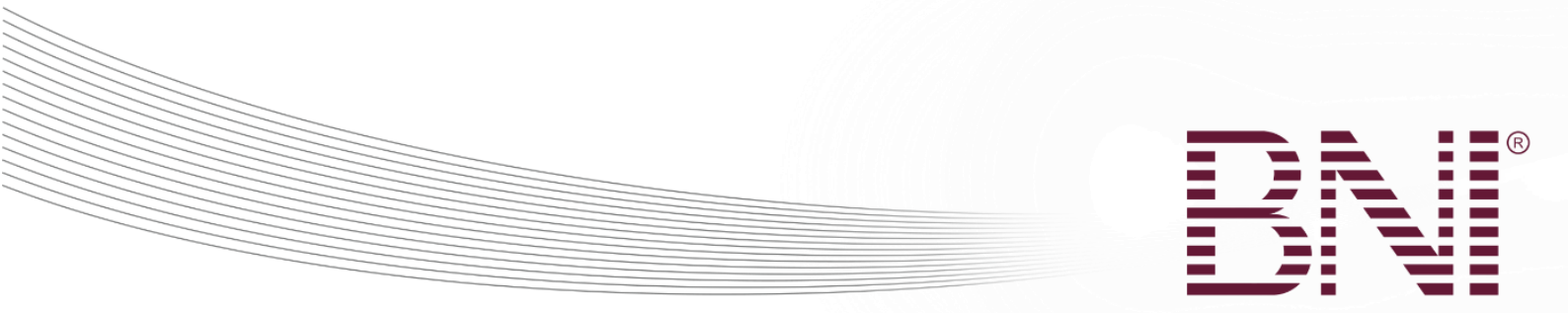

## דוחות הקבוצה – דו"ח חיסורים של אורחים מתעניינים

ניתן במהירות לבדוק אילו אורחים לא השתתפו במפגש על ידי שימוש בדו"ח חיסורים של אורחים מתעניינים.

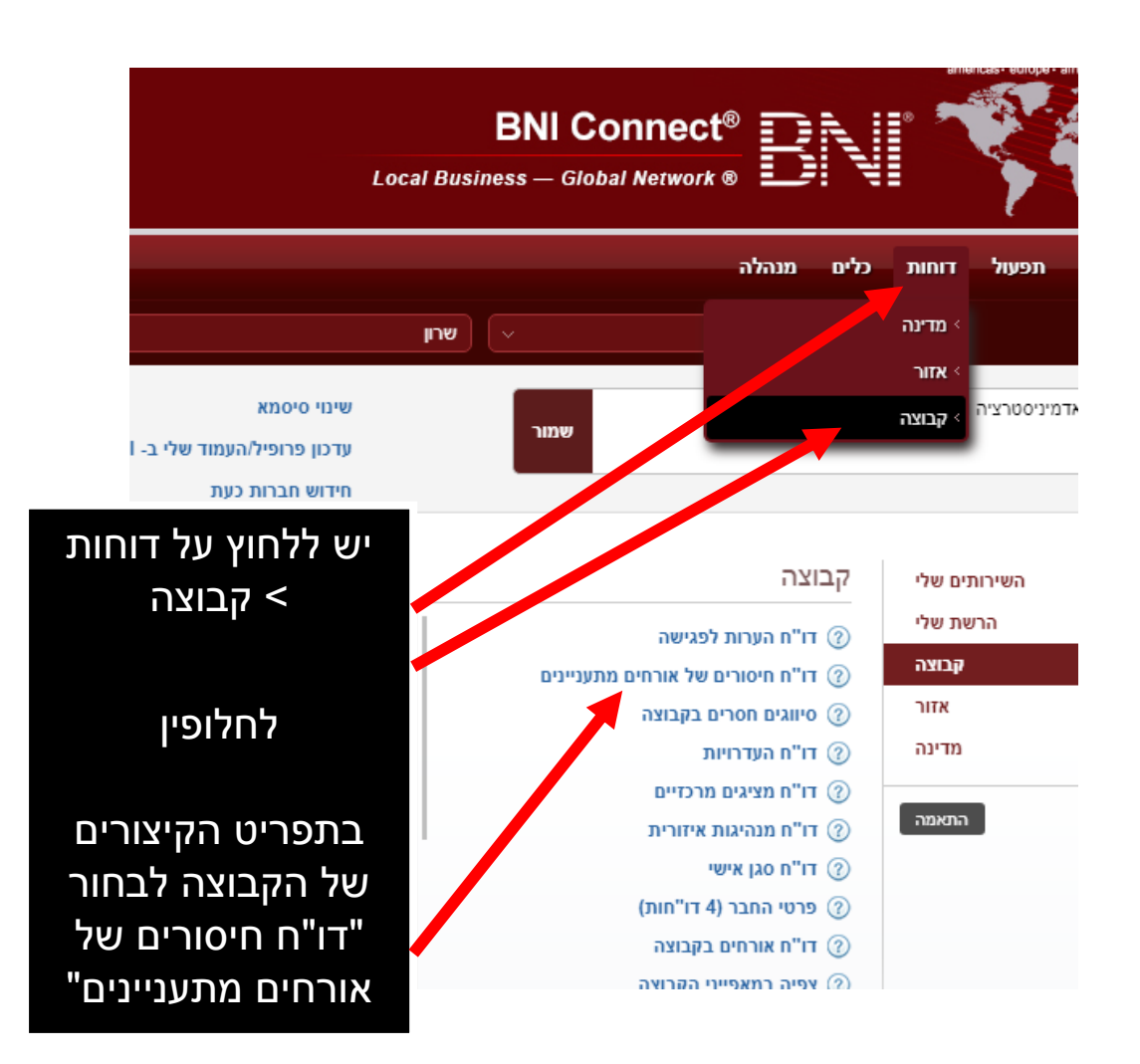

Changing the Way the World Does Business®

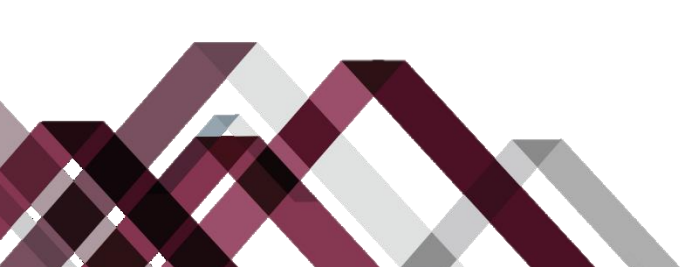

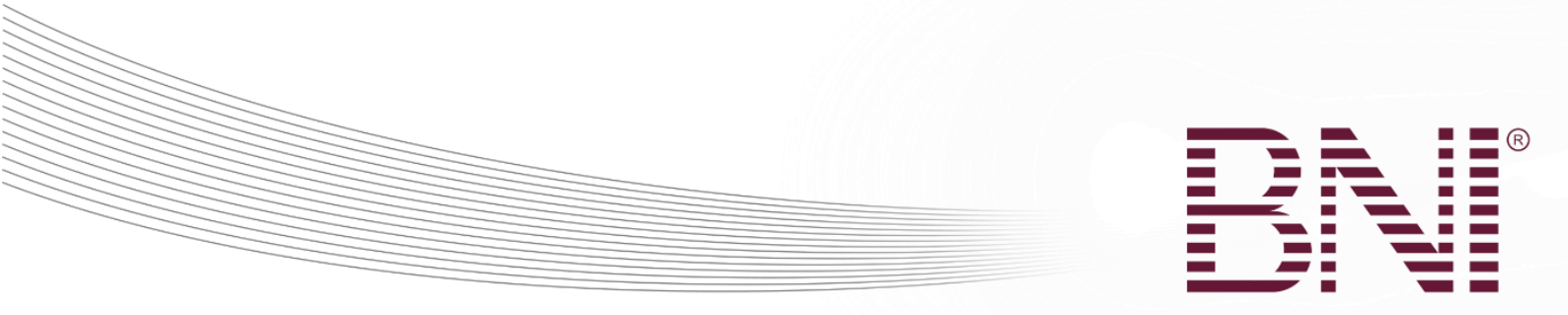

## יש לבחור את התאריכים של המפגשים אותם רוצים לבדוק:

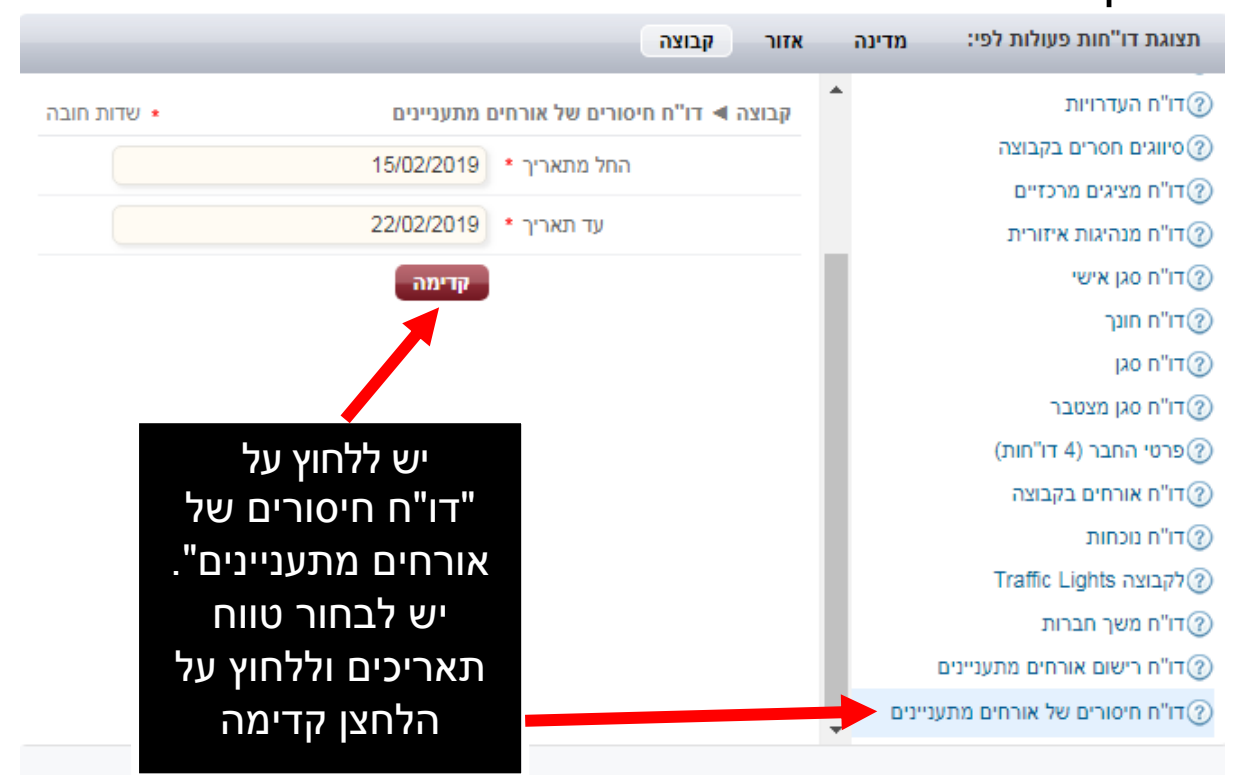

Changing the Way the World Does Business®

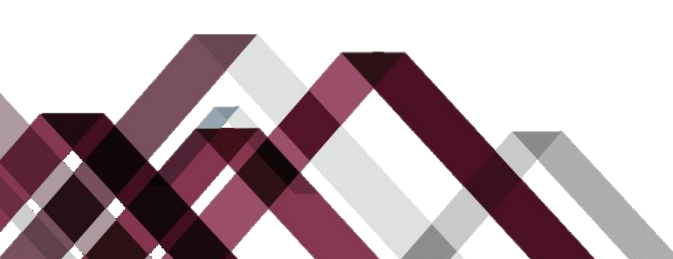

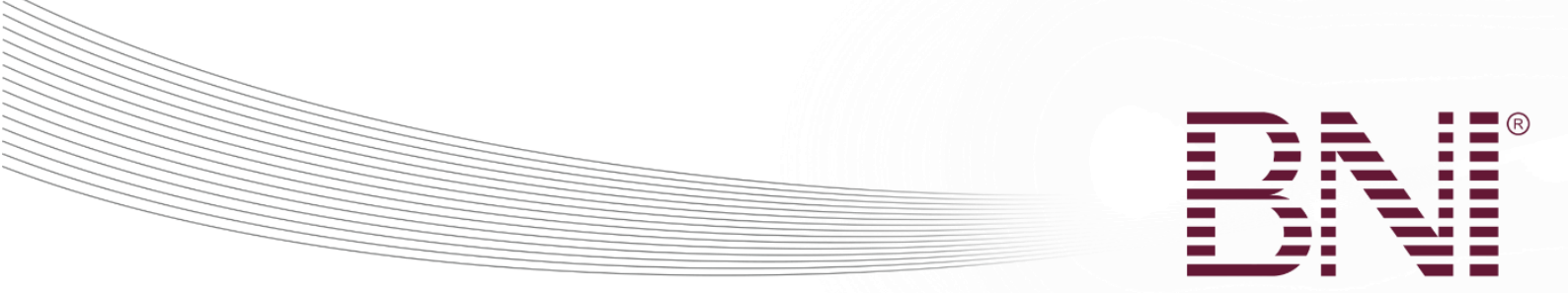

# יש לסקור את הדו"ח שהתקבל

| קבוצה ► ז                        | יו"ח חיסורים של    | אורחים מתעני '                  | יינים                |             |                             |                      |                           |                    |                      |                    |
|----------------------------------|--------------------|---------------------------------|----------------------|-------------|-----------------------------|----------------------|---------------------------|--------------------|----------------------|--------------------|
| קבוצה 🕨                          | דו"ח חיסורים י     | של אורחים מתי                   | עניינים              |             |                             |                      |                           |                    | יצא ללא כותו         | רות יצוא הדפס      |
| המשתמש ע<br><b>יעל ויינשטי</b> י | אריץ את הדוח<br>ין | הורץ בתאריך<br>01:02 22/02/2019 |                      |             | מדינה<br>Israel             | יזור<br>ופלה ודרום   | קבוצה<br><b>שורק</b>      |                    |                      |                    |
|                                  |                    |                                 |                      | ort         | le when exporting this repo | rther information av | .There is f               |                    |                      |                    |
|                                  |                    |                                 |                      |             |                             |                      |                           |                    |                      |                    |
| פרמטרים                          |                    |                                 |                      |             |                             |                      |                           |                    |                      |                    |
| מאת:                             |                    |                                 |                      | 9           | 15/02/201                   |                      |                           |                    |                      |                    |
| אל:                              |                    |                                 |                      | 9           | 22/02/201                   |                      |                           |                    |                      |                    |
| <u>תואר</u>                      | שם ו               | האורח                           | <u>שם חברה</u>       | טלפון       | דוא"ל                       | <u>מקצוע</u>         | <u>מומחיות</u>            | <u>תאריך אירוח</u> | <u>הוזמן על ידי:</u> | תיאור מוצר / שירות |
|                                  | <u>מיין קודם</u>   | <u>מיין אחרו</u> ן              |                      |             |                             |                      |                           |                    |                      |                    |
| מר                               | יוסי גאוו          |                                 | אינסטלציה "הכל זורם" | 052-7334371 | yosi@goveplumbing.co.il     | אחר                  | אחר                       | 19/02/2019         | עפרה וינגרטן         |                    |
| מר                               | יונתן וייס         |                                 |                      | 0508177787  | Yonweiss100@gmail.com       | אבטחה                | מנעולן, כספות, דלתות פלדה | 19/02/2019         | אור סהר              |                    |
| גברת                             | גליה לוי           |                                 |                      | 02-99911212 | galush23@gmail.com          | מזון ומשקאות         | שוקולוטייר                | 19/02/2019         | בתיה גרינר           |                    |
| 20                               | אילו שמשוני        |                                 | שמשוני               | 052-6556881 | ilanshim@gmail.com          | שמאות                | שמאות מקרקעין             | 19/02/2019         | חגי שדה              |                    |

| סגירה |
|-------|
|       |
|       |

פרטי האורחים יופיעו בדו"ח. לפרטים נוספים כגון כתובת דוא"ל, אנא ייצאו את הדו"ח.

שימו לב: אורחים שסומן שהשתתפו במפגש יופיעו ברשימת האורחים של הקבוצה.

דו"ח זה זמין גם לצוות הניהול של הקבוצה\*

Changing the Way the World Does Business®

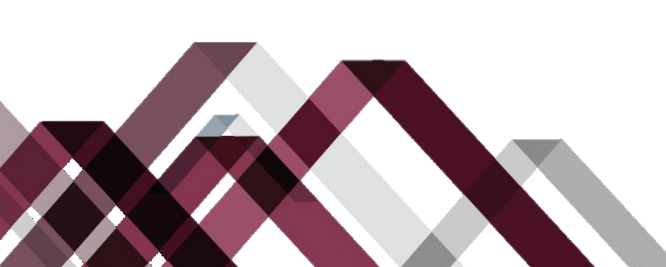

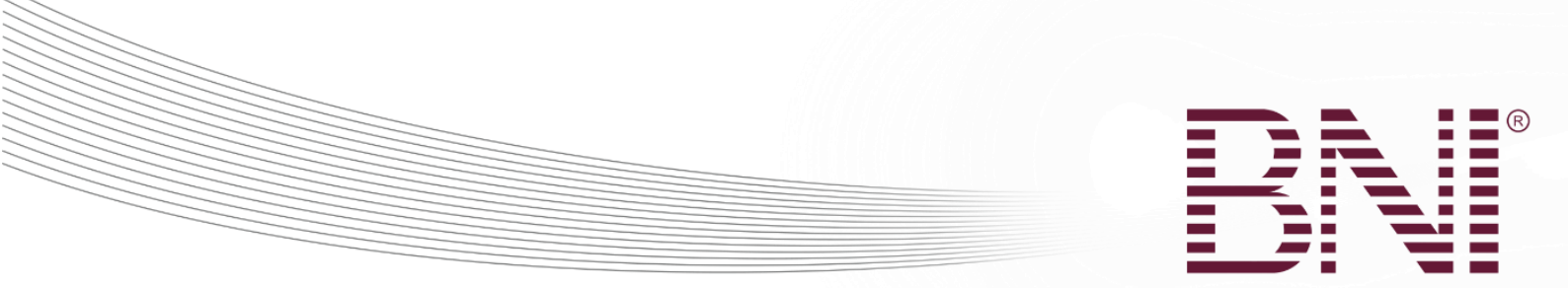

## דו"ח האורחים של הקבוצה

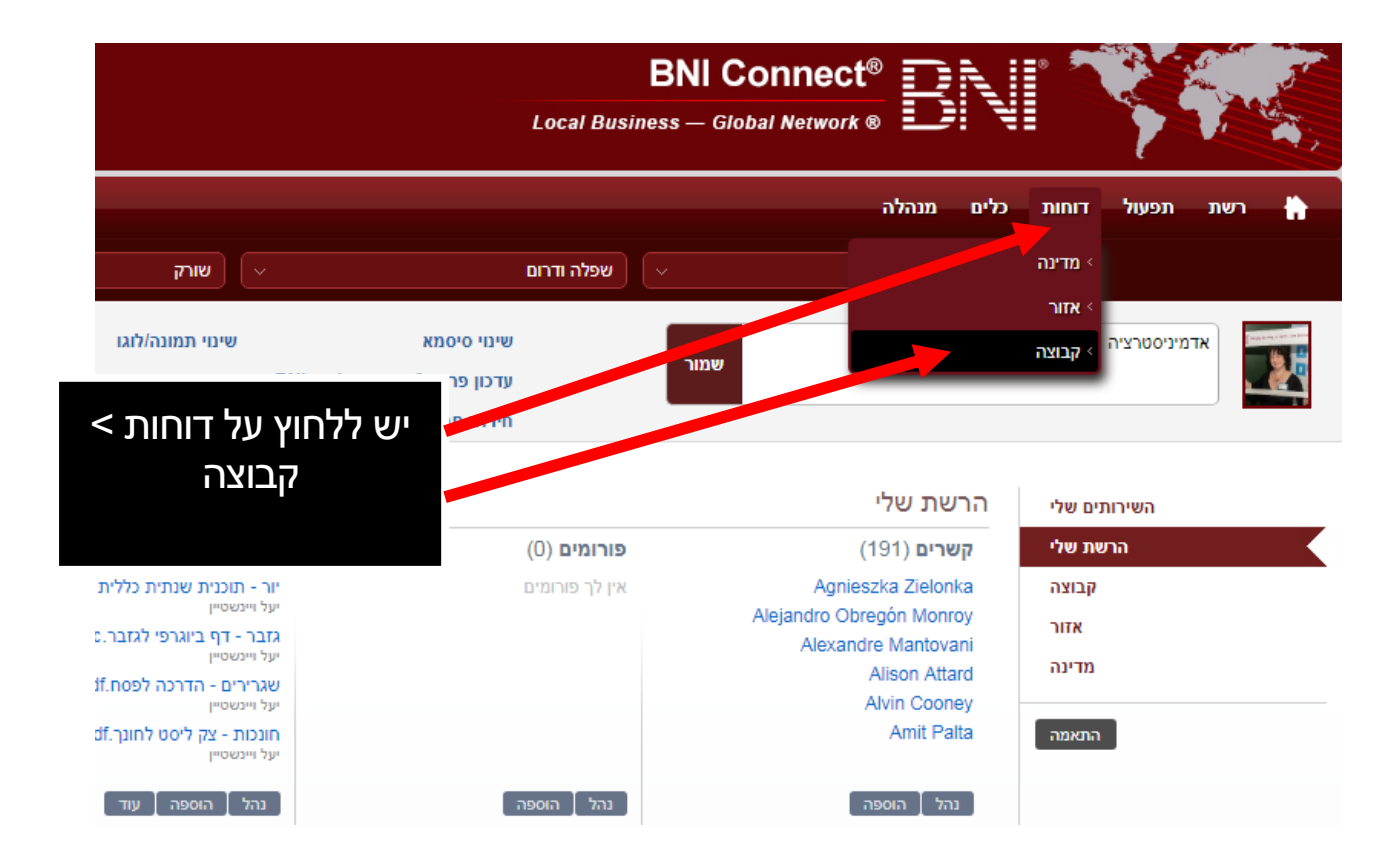

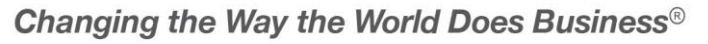

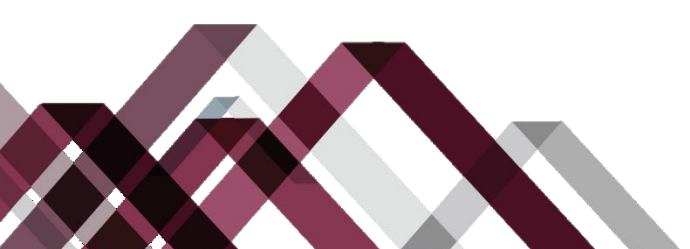

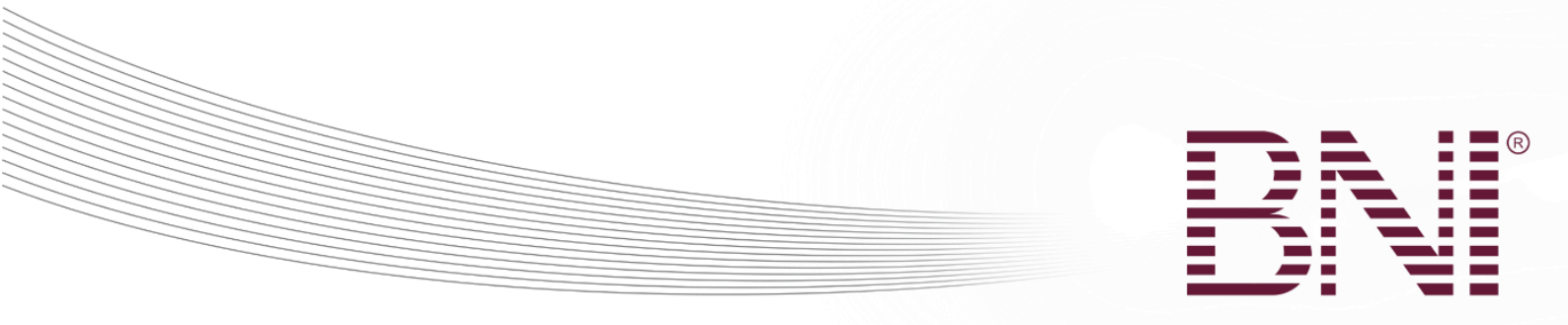

### ש לודא שנבח<u>רה הקבוצה נכונה ולבחור את הדו"ח</u>

| ~     | שורק 🗸                                               |                               | שפלה ודרום 🗸 |                        | Israel    |                                                |
|-------|------------------------------------------------------|-------------------------------|--------------|------------------------|-----------|------------------------------------------------|
| *     | עדכונים 🕞 אדכונים Mike                               |                               |              | קבוצה                  | רינה אזור | מצוגת דו"חות פעולות לפי: מ                     |
|       | 22/02/2019                                           | <ul> <li>שדות חובה</li> </ul> |              | ה 🕨 דו"ח מבקרים בקבוצה | קבוצר     | דו"ח העדרויות 🕜                                |
|       | <b>Romuald</b> מקושר עם Mike<br>22/02/2019           | 3                             |              | * תאריך התחלה          |           | סיווגים חסרים בקבוצה<br>ערכזיים מציגים מרכזיים |
|       | עידכן את הודעת הפרופיל שלו Lella<br>21/02/2019       |                               |              | * תאריך סיום           |           | דו"ח מנהיגות איזורית<br>דו"ח מנהיגות איזורית   |
| י שלו | עידכן את הודעת הפרופיל <b>Karolina</b><br>21/02/2019 | 4                             |              | שם פרטי                | - 1       | דו"ח סגן אישי)<br>דו"ח חונך)                   |
|       | Susana מקושר עם Adolfo<br>21/02/2019                 |                               | קדימה 5      | שם משפחה               | - 1       | דו"ח סגן<br>דו"ח סגן מצטבר)                    |
|       | Billy מקושר עם Louis                                 |                               | <b>v</b>     |                        |           | פרטי החבר (4 דו"חות)                           |
| •     | 19/02/2019                                           |                               |              |                        |           | 2 דו"ח אורחים בקבוצה?                          |
|       | אירועים קרובים 🔇                                     |                               |              |                        |           | דו"ח נוכחות 🕜                                  |
| _     | מערכי הדרכה וטפסים להורדה 🔇                          |                               |              |                        |           | ⑦לקבוצה Traffic Lights<br>⑦דו"ח משך חברות      |
|       | הודעות שלא נקראו 💽                                   |                               |              |                        |           | דו"ח רישום אורחים מתעניינים 🔞                  |

- 1. יש לודא את בחירת המדינה, אזור וקבוצה
  - 2. יש ללחוץ על דו"ח אורחים בקבוצה
- 3. יש לבחור טווח תאריכים רצוי. התאריך בחיפוש הוא התאריך של ההשתתפות במפגש (ולא תאריך הכנסת המידע).
  - 4. רשות: ניתן להכניס שם פרטי ו/או שם משפחה לחיפוש.
  - .5 יש ללחוץ על הלחצן "קדימה" כדי לבצע את החיפוש ולהציג את הדו"ח.

טיפ: לתוצאות מירביות יש להכניס רק טווח תאריכים.

Changing the Way the World Does Business®

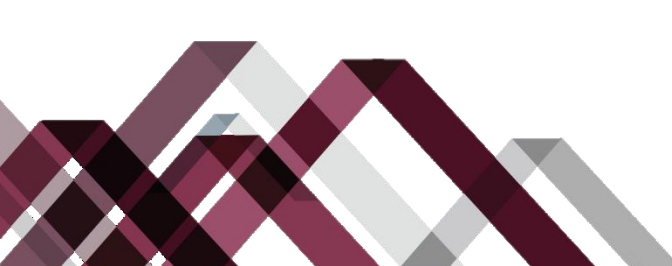

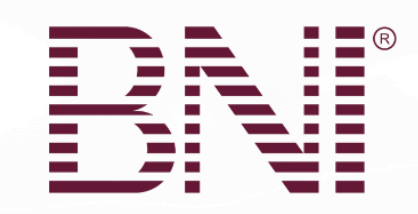

# צפיה בדוח האורחים

| 8                  |                        |                                             |                                           |                             |                               | בוצה ► דו"ח מבקרים בקבוצה                                            |
|--------------------|------------------------|---------------------------------------------|-------------------------------------------|-----------------------------|-------------------------------|----------------------------------------------------------------------|
| 09TA RIY           | יצא ללא כתרות          | קבוצה<br>ום שורק<br>There is further inform | איזור<br>שפלה ודר<br>מענו איז איזור איזור | מדינה<br>Israel             | ורץ בתאריך<br>01:21 22/02/201 | קבוצה ◄ דו"ח מבקרים בקבוצה<br>המשתמש שהריץ את הדוח<br>יעל ויינשטייון |
|                    |                        |                                             |                                           | and any arrange and respect |                               |                                                                      |
|                    |                        |                                             |                                           |                             |                               | משתנים                                                               |
|                    |                        | שורק                                        |                                           |                             |                               | קבוצה:                                                               |
|                    |                        | 01/01/19                                    |                                           |                             |                               | מאת:                                                                 |
|                    |                        | 22/02/19                                    |                                           |                             |                               | אל:                                                                  |
|                    |                        |                                             |                                           |                             |                               | שם פרטי:                                                             |
|                    |                        |                                             |                                           |                             |                               | שם משפחה:                                                            |
| <b>`</b>           |                        |                                             |                                           |                             |                               |                                                                      |
| <u>מאביך אירוח</u> | <u>אימייל</u>          |                                             | <u>תחום עיסוק</u>                         |                             | <u>חברה</u>                   | שם אורח                                                              |
| 42/04/2040         |                        |                                             |                                           |                             | BOLD                          | מיין קודם מיין אחרון                                                 |
| 13/01/2019         | raz@razonana.co.ii     |                                             | פיונור מנהיגות                            |                             | BOLD                          |                                                                      |
| 03/02/2019         | nileloaggmai.com       |                                             | 201                                       |                             | 121012 1171112                | ערון היל אופניים וחפ                                                 |
| 10/02/2019         | gabio@gmail.com        |                                             |                                           |                             | מוערון רוסרי                  | KL: NII  <br>dwd.wdwr                                                |
| 03/02/201          | arichaassaff@gmail.com | 6 –                                         | עורך דיך דוובל פ<br>מכלינון די ג'י        | - 5                         | BNL                           | 4                                                                    |
| 03/02/2010         |                        |                                             | ×0,1 ×                                    | ור בע"מ                     | ילדי החים                     | לימוב בומניק וסודי                                                   |
| 19/02/2019         | ninhar190@walla.com    |                                             | אחר                                       |                             | מוק בכ                        | ימו בחנין סו                                                         |
| 12/02/2019         | nirbar190@walla.com    |                                             | לא ידוע                                   |                             | מוה בר                        | יי בי                                                                |
| 19/02/2019         | Roybar8593@omail.com   |                                             | אחר                                       | בכפר                        | נווה בר מלוו בוטיק            | בועי בר                                                              |
| 27/01/2019         | info@securitip.co.il   |                                             | BNI צוות                                  |                             | securitip                     | גדי בר און                                                           |
|                    |                        |                                             |                                           |                             |                               |                                                                      |

- 1. שם הדו"ח וסיכום החיפוש שבוצע
- 2. יש להשתמש בלחצן הייצוא כדי לפתוח את הדו"ח באקסל במחשב שלך.
  - יש להשתמש בלחצן "הדפס" כדי להדפיס את הדו"ח במדפסת שלך.
- 4. בעמודה זו מופיע שם האורח. ניתן למיין את העמודה על ידי לחיצה על מיון לפי שם פרטי/מיון לפי שם משפחה.
- 5. בעמודה זו מופיע שם החברה. ניתן למיין את הרשימה על ידי לחיצה על המילה "חברה" המופיעה. עם קו מתחת.
- בעמודה זו נרשם תחום העיסוק של האורח.. ניתן למיין את הרשימה על ידי לחיצה על המילים "תחום.
   עיסוק" המופיעות עם קו מתחת.
  - 7. בעמודה זו מופיעה כתובת הדוא"ל של האורח. ניתן למיין את הרשימה על ידי לחיצה על המילה דוא"ל" המופיעה עם קו מתחת.
  - 2. בעמודה זו מופיע תאריך האירוח. ניתן למיין את הרשימה על ידי לחיצה על המילים "תאריך אירוח" המופיעות עם קו מתחת.
    - .9 השתמשו בגלילה האנכית כדי לראות את פרטי הדו"ח.
    - .10. כאשר סיימתם לצפות בדו"ח, יש ללחוץ על הלחצן "סגירה".

Changing the Way the World Does Business®

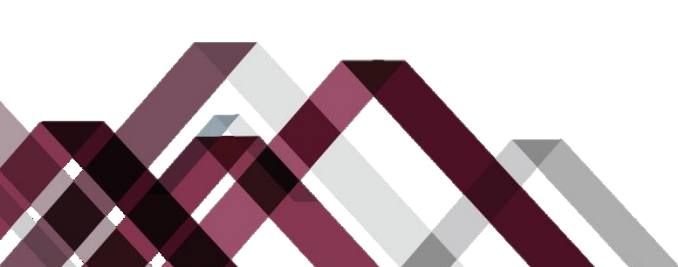

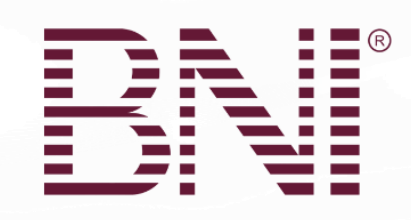

| ts   | Comment      | hare 🛛 🖓      | 🖻 S               |              |            |       |                       |             | ant to do | what you   | Tell me  | ata ,     | olebits D | abel Ab   | DYMO L     | Help         | Developer       | View       | Review         |
|------|--------------|---------------|-------------------|--------------|------------|-------|-----------------------|-------------|-----------|------------|----------|-----------|-----------|-----------|------------|--------------|-----------------|------------|----------------|
| ×    |              |               |                   |              |            |       |                       |             |           |            |          |           | Editing   | Enable 8  | cted View. | tay in Prote | it's safer to s | ed to edit | . Unless you n |
| n ^  | תאריך אירו   | n             |                   |              |            |       |                       |             |           |            |          |           |           |           |            |              |                 |            |                |
|      | A            | В             | с                 | D            | E          |       | F                     | G           | н         | I          | J        | к         | L         | М         | N          | 0            | Р               | Q          | R              |
| 7 1  | קבוצה 🕨 דו   | "ח מבקרים ב   | קבוצה             |              |            |       |                       |             |           |            |          |           |           |           |            |              |                 | -          |                |
| 1 2  | המשתמש ש     | יהריץ את הדוו | п                 | הורץ בתארין  | -          |       |                       |             | מדינה     |            |          |           | איזור     |           |            |              | קבוצה           |            |                |
| ' 3  | על ויינשטיין |               |                   | 23/02/2019   | 23:08      |       |                       |             | Israel    |            |          |           | E-שפל     | ה ודרום   |            |              | E15-שורק        |            |                |
| 4    | משתנים       |               |                   |              |            |       |                       |             |           |            |          |           |           |           |            |              |                 |            |                |
| 7 5  | קבוצה:       |               |                   |              |            |       |                       |             |           |            | E15-שורי |           |           |           |            |              |                 |            |                |
| 6 10 | מאת:         |               |                   |              |            |       |                       |             |           |            | 01/01/19 |           |           |           |            |              |                 |            |                |
| 7 א  | אל:          |               |                   |              |            |       |                       |             |           |            | 24/02/19 |           |           |           |            |              |                 |            |                |
| 8 1  | שם פרטי:     |               |                   |              |            |       |                       |             |           |            |          |           |           |           |            |              |                 |            |                |
| 9    | שם משפחה     | :             |                   |              |            |       |                       |             |           |            |          | _         |           |           |            |              |                 |            |                |
| 10   | שם פרטי      | שם משפחה      | חברה              |              | תחום עיסוק | ק איו | מייל                  | טלפון       |           | שורת כתוב  | 1:       | שורת כתוב | ת 2       | עיר       | מדינה      | מיקוד        | מד              | נה         | תאריך אירוח    |
| 1    | T1           | אוחנה         | BOLD              |              | פיתוח      | zo    | a <mark>r</mark> @ra: | 4885152 r   | 05        | עינב 51    |          | עינב 51   |           | בית       | ישראל      |              | IL              | 9          | 13/01/201      |
| 1    | עידן הילל    | Bni אופניים   |                   |              | אחר        | )g    | 108@                  | 38 972+ h   | 50-748-1  |            |          |           |           |           |            |              | IL              | 9          | 03/02/201      |
| 13   | עי           | אורן          | מועדון רוטר       |              | אחר        | )g    | gabio@                | 2236951     | 05        |            |          |           |           |           |            |              | IL              | )          | 03/02/201      |
| 14   | ליטל         | אליהו         |                   |              | - עורך דין | 10    | abs@l                 | 7364520 lit | 05        |            |          |           |           |           |            |              | IL              | 9          | 19/02/201      |
| 15   | אסף          | אריכא         | דיג'יי BNI        |              | תקליטן, די | ss '  | chaa                  | 56-7078 a   | 050       |            |          |           |           |           |            |              | IL              | )          | 03/02/201      |
| 16   | לימור        | בוחניק יסודי  | ילדי המים ש       | של לימור     | אחר        | m     | r or@li               | 182-0090 li | 052       |            |          |           |           |           |            |              | IL              | 9          | 03/02/201      |
| 17   | רועי         | בר            | נווה בר מלו       | ן בוטיק בכפר | אחר        | 85    | ybar                  | 7711079 F   | 05        | נווה מבטח  |          |           |           | נווה מבטח |            |              | IL              | )          | 19/02/201      |
| 18   | ניר          | בר            | נווה בר           |              | לא ידוע    | 90    | r bar1                | 7771070     | 05        | מלון בוטיק | כפר      |           |           | נווה מבטח | ישראל      |              | IL              | 9          | 12/02/201      |
| 19   | ניר          | בר            | נווה בר           |              | אחר        | 90    | n bar1                | 7771070     | 05        | מלון בוטיק | כפר      |           |           | נווה מבטח | ישראל      |              | IL              | )          | 19/02/201      |
| 20   | כדי          | בר און        | securitip         |              | צוות BNI   | cu    | f @se                 | 6685266 in  | 05        | המייסדים 3 | 10       |           |           | כרכור     |            | 37063        | IL              | •          | 27/01/201      |
| 21   | ליאור        | ברגר          | מאמן במה          |              | אחר        | )g    | ior3@                 | 8731961     | 05        | היוגב 37   |          |           |           | משגב דב   | ישראל      | 76867        | IL .            | 9          | 27/01/201      |
| 22   | מיכאל        | גורודינסקי    |                   |              | פרסום      | 0g    | n sha@                | 2521129 i   | 05        |            |          |           |           |           |            |              | IL .            | )          | 12/02/201      |
| 23   | עמוס         | גרא           | דר למתמטי         | יקה          | אחר        | ra    | osge                  | 5309672 a   | 05        |            |          |           |           |           |            |              | IL .            | )          | 19/02/201      |
| 24   | 90           | גרא           | E BIDDER          | THE          | מכירות     | 2)t   | llery(                | 5249131 (   | 054       | בית האון   |          |           |           | מזכרת     |            |              | IL .            | ,          | 12/02/201      |
| 2    | ספיר         | тіт           | מנהלת חשו<br>"    | בונות        | אחר        | uj    | <b>c</b> :3@s         | 661093+ a   | 97254     |            |          |           |           |           |            |              | IL.             | )          | 27/01/201      |
| 26   | ארז          | הראל          | עו"ד ארז הו       | ראל          | - עורך דין | 01    | aw@                   | 5332069 h   | 05        |            |          |           |           |           |            |              | IL<br>          | )          | 27/01/201      |
| 27   | עקוב         | זיו           |                   |              | פעילויות   | ov    | wyak                  | 4369396 @   | 05        |            |          |           |           |           |            |              | IL<br>II        | 2          | 27/01/201      |
| 28   | מיכל         | חדד           | ניהול פרויקו<br>י | טים והקמת    | אחר        | 13    | hale                  | 5507332 m   | 052       | 00         |          |           |           |           |            | 7004000      | IL<br>II        | '          | 12/02/201      |
| 29   | רקפת         | lou           | הסטודיו של        | רקפת         | אסתטיקה    | as    | eteth                 | 36-7786 18  | 052       | הפרדס 28   |          |           |           | מושב חצב  |            | 7984200      | IL.             | ' <b> </b> | 27/01/201      |
| 30   | נפיר         | חתן           | הנדימן            |              | הנדימן,    | tir   | atank                 | 00-0076     | 052       |            |          |           |           |           |            |              | IL              | 1          | 19/02/201      |

פרטי התקשרות נוספים שזמינים רק בדו"ח המיוצא

Changing the Way the World Does Business®

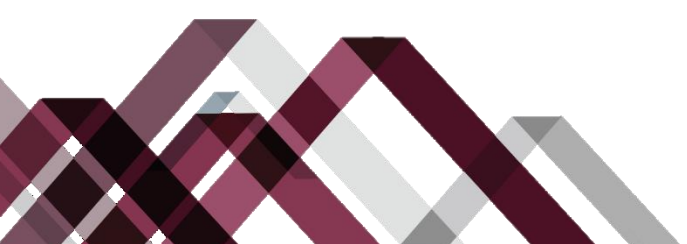

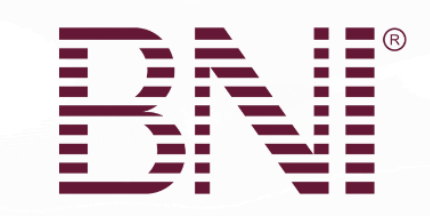

## משלוח דוא"ל לאורחי הקבוצה

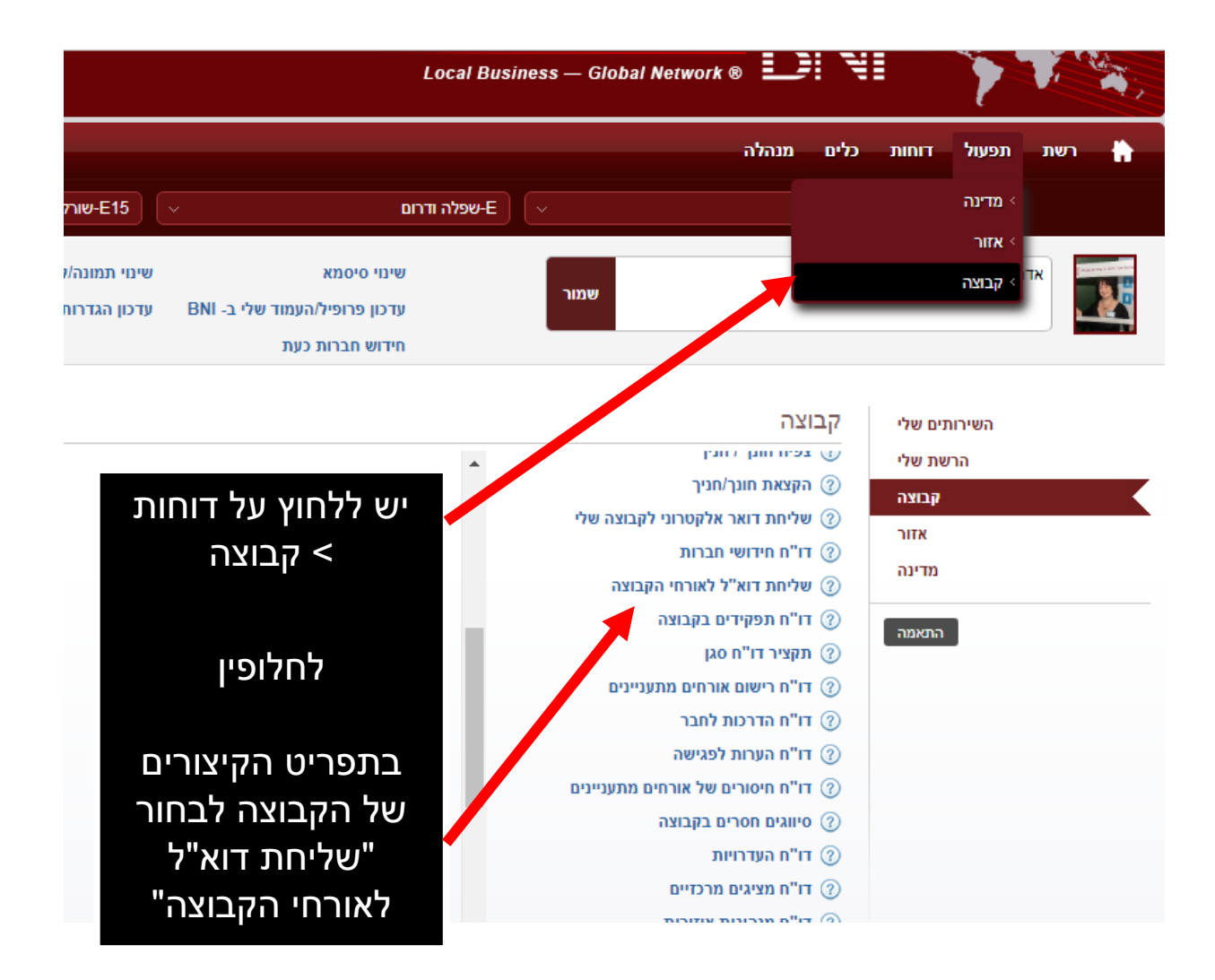

Changing the Way the World Does Business®

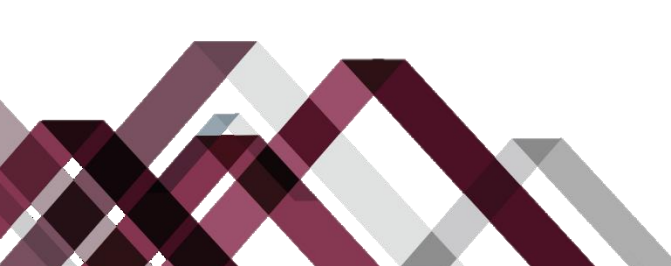

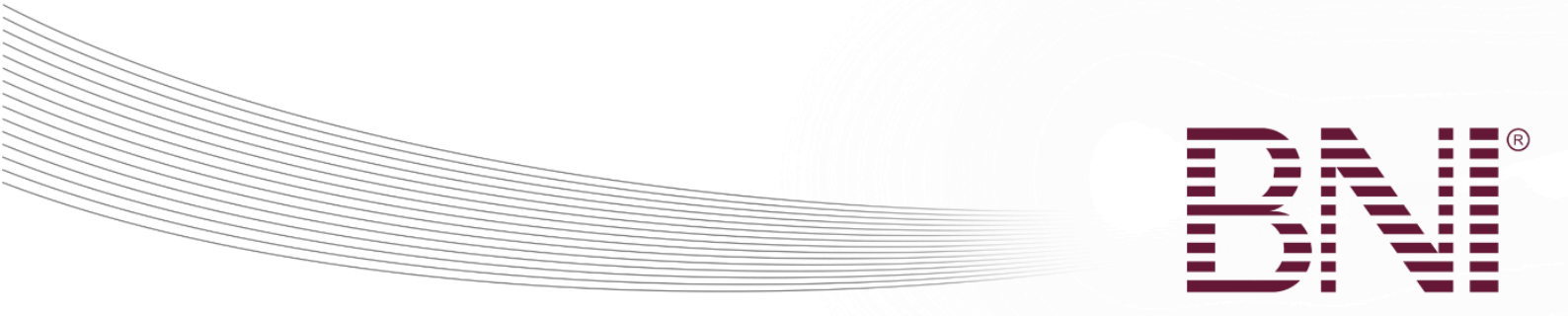

# יש לודא שנבחרה הקבוצה הנכונה ולבחור את הפעולה הרצויה

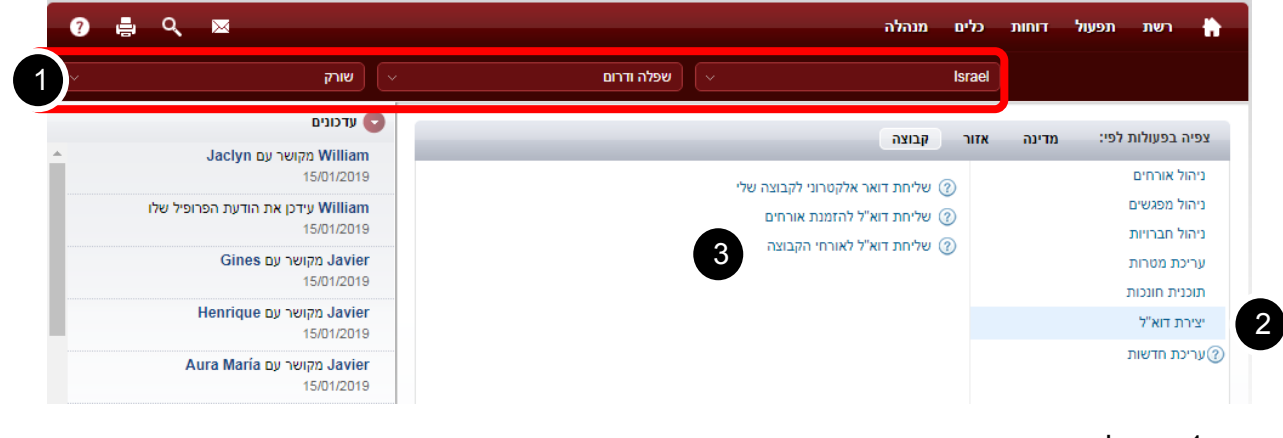

- 1. יש לודא את המדינה, איזור ובחירת הקבוצה
  - 2. יש ללחוץ על יצירת דוא"ל
- 3. יש ללחוץ על שליחת דוא"ל לאורחי הקבוצה

Changing the Way the World Does Business®

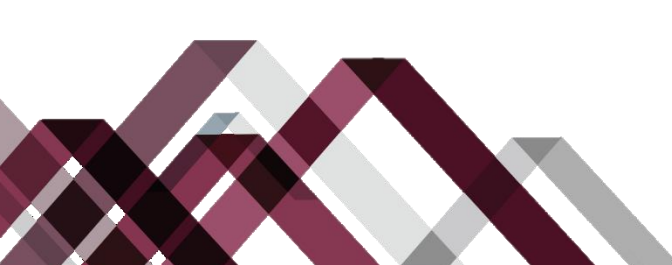

|  |  |  | <b>R</b> |
|--|--|--|----------|
|  |  |  |          |
|  |  |  |          |
|  |  |  |          |
|  |  |  |          |
|  |  |  |          |
|  |  |  |          |

## יש לבחור תאריכי חיפוש

| ? 🖨   | Q, 🖂                     |     | כלים מנהלה                | רשת תפעול דוחות             |
|-------|--------------------------|-----|---------------------------|-----------------------------|
|       | בחירת קבוצה/קבוצת בהקמה  |     |                           |                             |
| הקודם |                          |     | ה                         | שליחת דוא"ל לאורחים בקבוצ   |
|       |                          |     | בוצה-E15-שורק             | שם איזור-E-שפלה ודרום שם הק |
| הלאה  | לפני 24/02/2019<br>אתחול | ←2− | את האורח: אחרי 03/02/2019 | תאריך הכננ                  |
| 4     | 3                        |     |                           |                             |

- 1.יש ללחוץ על הלחצן "הקודם" כדי לחזור למסך הקודם
- 2. יש לבחור את טווח תאריכי הכנסת האורחים להם ברצוננו לשלוח הודעה
- 3. יש ללחוץ על הלחצן "אתחול" כדי לנקות את החיפוש ולהתחיל חיפוש חדש
- 4. יש ללחוץ על הלחצן "הלאה" כדי לייצר רשימת כתובות דוא"ל בהתאם לחיפוש שבוצע

#### רשימת כתובות דוא"ל של האורחים

| × | שליחת דוא"ל לאורחים בקבוצה                                                                                                    |
|---|----------------------------------------------------------------------------------------------------|
|   | יש להעתיק ולהדביק את הרשימה לתוכנת הדוא"ל שלך כתובות דוא"ל כפולות הוסרו מרשימה זו                                                                                                    |
|   | arichaassaff@gmail.com; uri7457@walla.com; hafakot.id@gmail.com; cfirmizrahe@gmail.com;<br>hillel08@gmail.com; limor@limor on il; haimnahary@gmail.com; izharkadosh@gmail.com;<br>gabio@gmail.com; an an an an an an an an an an an an an |

 יש להשתמש בעכבר כדי לבחור את רשימת כתובות הדוא"ל ולהעתיק אותן. ניתן להשתמש ב-או בלחצן הימני ולבחור העתק.

Changing the Way the World Does Business®

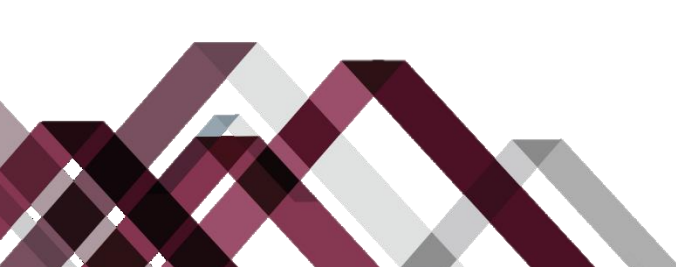

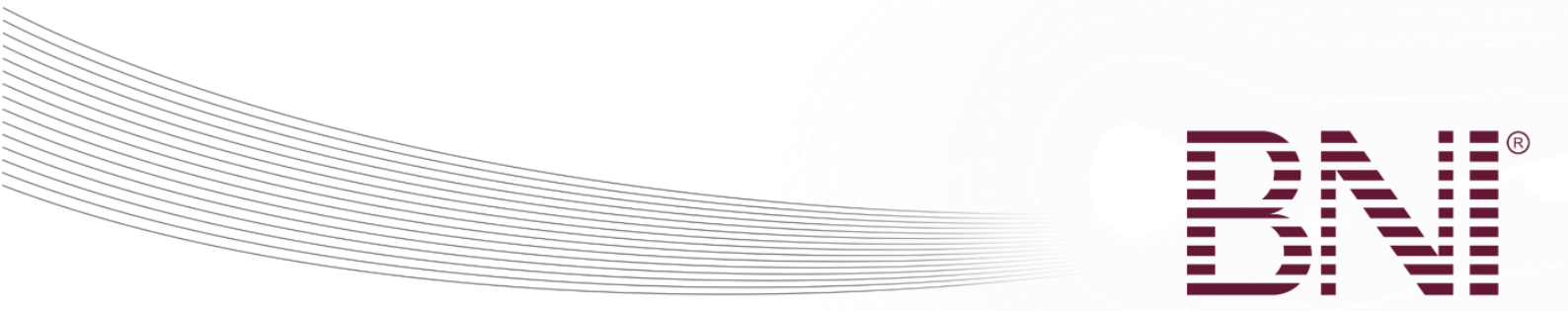

# יש להדביק את כתובות הדוא"ל לתוך מייל חדש

| 896                                                                                                    | 🔶 🗧 Untitle                                                                                | d - Message                                                     | e ( <b>क</b>                                                        | -                                                                |                      | × |
|----------------------------------------------------------------------------------------------------|--------------------------------------------------------------------------------------------|-----------------------------------------------------------------|---------------------------------------------------------------------|------------------------------------------------------------------|----------------------|---|
| File Messag                                                                                                    | Insert Options Fo                                                                          | ormat - Rev                                                     | view Develo                                                         | p Help G                                                         | ) Tell m             | e |
| Paste S International International Internat | C Names Include                                                                            | Tags                                                            | Customer<br>Manager                                                 | View<br>Templates<br>My Templates                                |                      | ~ |
| Image: Subject                                                                                                    | arichaassaff@gmail.co<br>cfirmizrahe@gmail.co<br>haimnahary@gmail.co<br>animood7@gmail.cor | om; uri7457@<br>m; hillel08@g<br>om; izharkado<br>n; info@bika. | walla.com; ha<br>gmail.com; lim<br>osh@gmail.co<br>.co.il; drorsh1: | afakot.id@gma<br>or@limor.co.il;<br>m; gabio@gma<br>8@gmail.com; | iil.com;<br>ail.com; |   |
|                                                                                                    |                                                                                            | חשוב                                                            | נ דיגיטל ומיו                                                       | <b>שטיין</b>   רכזח                                              | יעל ויינ             |   |
| אנו ממליצים ק                                                                                                    | 09.7                                                                                       | 422311                                                          | 1.8   <mark>פקס</mark> :                                            | 00.200.830                                                       | טלפון: (             |   |
| את הכתוב                                                                                                    |                                                                                            |                                                                 | ł                                                                   | bni.com   b                                                      | ni.co.il             |   |
| באפשרות ה-<br>בתוכנת הד                                                                                                    |                                                                                            |                                                                 |                                                                     | -                                                                |                      | • |

Changing the Way the World Does Business®

הנגר 24 • הוד השרון • 2427713 info@bni.co.il • 1 800 200 830 © 2018 BNI Global, LLC

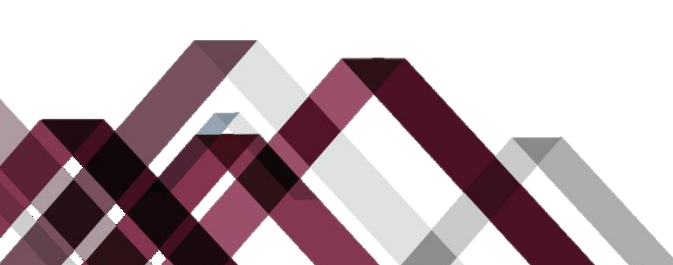

הדביק

BCC א"ל

ות